# 华润集团守正电子招标平台

# 评审专家操作指引

### 目录

| 一. 专家注册                                                                             | 3              |
|-------------------------------------------------------------------------------------|----------------|
| 1.1.1 非华润集团员工                                                                       | 5              |
| 1.1.2 华润集团员工                                                                        | 13             |
| 二. 个人中心                                                                             | 20             |
| 2.1 电子聘书                                                                            | 20             |
| 2.2 注册协议                                                                            | 20             |
| 2.3 隐私政策                                                                            | 21             |
| 三. 信息管理                                                                             | 21             |
| 3.1 专家身份变更                                                                          | 21             |
| 3.1.1 评审专家变更成招标人代表                                                                  | 21             |
|                                                                                     |                |
| 3.1.2 撤销变更                                                                          | 22             |
| 3.1.2 撤销变更<br>3.2 信息完善                                                              | 22             |
| 3.1.2 撤销变更<br>3.2 信息完善<br>四. 考培管理                                                   | 22<br>23<br>24 |
| <ul> <li>3.1.2 撤销变更</li> <li>3.2 信息完善</li> <li>四. 考培管理</li> <li>4.1 考试中心</li> </ul> |                |
| <ul> <li>3.1.2 撤销变更</li></ul>                                                       |                |
| <ul> <li>3.1.2 撤销变更</li></ul>                                                       |                |

指引说明:

本指引为华润集团守正电子招标采购平台评审专家操作指引,主要包含:专家注册、信息完善、专家身份变更、考培管理、日常请假、准入退库等内容。

### 一. 专家注册

功能概述:本功能用于华润集团员工和非华润集团员工注册成为评审专家。

### 1.1 注册/登录

打开华润集团守正电子招标采购平台(https://szecp.crc.com.cn/) 官网,点击【评审专家/招标人代表】按钮。

| キャックション     キャックション      キャックション     キャックション     キャックション     キャックション      キャッチャッチャッチャッチャッチャッチャッチャッチャッチャッチャッチャッチャッチャ |                                           | 首页 关于                      | F我们 招标采购                                          | 请 境外采购 非招标采制                    | 输入关键词<br>b 电子商城 供应 | Q<br>应商管理 投诉 帮助中心             |  |
|----------------------------------------------------------------------------------------------------|-------------------------------------------|----------------------------|---------------------------------------------------|---------------------------------|--------------------|-------------------------------|--|
| Late Line                                                                                                    |                                           |                            |                                                   | эл, <u>А</u> г                  | Maryan.            | i dan di ka                   |  |
| 招标专区 华润集团 中国旅游集团                                                                                                    |                                           |                            | 更多 >                                              | 登录 / 注册)                        |                    |                               |  |
| 招标专区   华润集团   中国旅游集团<br>图46 (例4) 公告   支更公告 中原线选入公示   中原公告   线止公告 开新日                                                                                                    | 9                                         |                            | 更多 >                                              | 登录 / 注册)                        |                    |                               |  |
| 招标专区         华润集团         中国旅游集团           IBF (預約) 公告         支更公告         中局成告/集团           (网)沈阳期通供热有限责任公司期漏、圣达、沈东公司2024-2025年夏末期超近历退准                                                                                                    | I CERS                                    | 服务                         | 更多 <b>〉</b><br>08-21                              | 登录 / 注册)                        |                    |                               |  |
| 招标专区         华润集团         中国旅游集团           IB6 (預6) 公告         安原公告         中标成高人公示         中标公告         疾止公告         开标日           (网)沈阳墨溪供热有质责任公司墨溪、圣达、沈东公司2024-2025年度采暖期运行及准         (网)沈阳墨溪供热有质责任公司墨溪、圣达、沈东公司2024-2026年热源厂在线设备运         (网)沈阳墨溪供热有质责任公司墨溪、圣达、沈东公司2024-2026年热源厂在线设备运                                                                                                    | i taka                                    | 服务服务                       | 更多 ><br>08-21<br>08-21                            | 登录 / 注册)<br>◎<br><sup>采购人</sup> |                    | ★ ■<br>评审专家/招标人代表             |  |
| 招标专区         华湖集团         中国旅游集团           IB6 (預率) 公費         要要公告         中标成点人公示         中标公告         疾止公告         开桥日           (网)沈阳墨诵供协有限责任公司墨诵、查达、沈东公司2024-2025年度采潮期运行及准         (网)沈阳墨诵供协有限责任公司墨漏、查达、沈东公司2024-2026年物源/T在线设备运         (网)沈阳墨诵供协有限责任公司墨漏、查达、沈东公司2024-2026年物源/T在线设备运                                                                                                    | 2<br>正在服名<br>正在服名<br>正在服名                 | 服务服务                       | 更多 ><br>08-21<br>08-21<br>08-21                   | <b>登录 / 注册)</b><br>()<br>采陶人    | <b>、</b> 口<br>供应商  | <mark>∲∃</mark><br>评册专家/股际人代表 |  |
| 招标专区 学游集团 中国旅游集团     明白、中国家、中国公共、中国公共、中国公共、中国公共、中国公共、中国公共、中国公共、中国公共                                                                                                    | 2<br>正在报名<br>正在报名<br>正在报名<br>正在报名         | 服务<br>服务<br>服务             | 更多 ><br>08-21<br>08-21<br>08-21<br>08-21          | 登录 / 注册♪<br>◎<br><sup>采陶人</sup> | 人口                 | <b>☆三</b><br>汗宙专家/招标人代表       |  |
| 招标专区 学術集团 中国旅游集团     用的、市场、中国、市场、中国、国、国、国、国、国、国、国、国、国、国、国、国、国、国、国、国、国、国                                                                                                    | 2<br>正在服名<br>正在服名<br>正在服名<br>正在服名<br>正在服名 | 服労<br>服労<br>服务<br>服务<br>服务 | 更多 ><br>08-21<br>08-21<br>08-21<br>08-21<br>08-21 | 登录 / 注册)<br>()<br>采陶人<br>※配合    | 、口                 | <mark>☆三</mark><br>评审专家/招标人代表 |  |

| ☆▲●網 China<br>Resour | ces  |         | 账号登录 手机号登录 |     |
|----------------------|------|---------|------------|-----|
| 24                   |      | .ka 4   | 请输入账号      |     |
|                      | 聚焦   | 两会      | 请输入密码      | byð |
|                      | 2024 | 献良策 润新篇 | 秦登         |     |

Copyright © 华润守正招标有限公司 增值电信业务经营许可证: 粵B2-20201517 | 粤ICP备15117664号

进入登录界面后,点击【专家注册】进入到注册页面,系统会弹出注册提示:

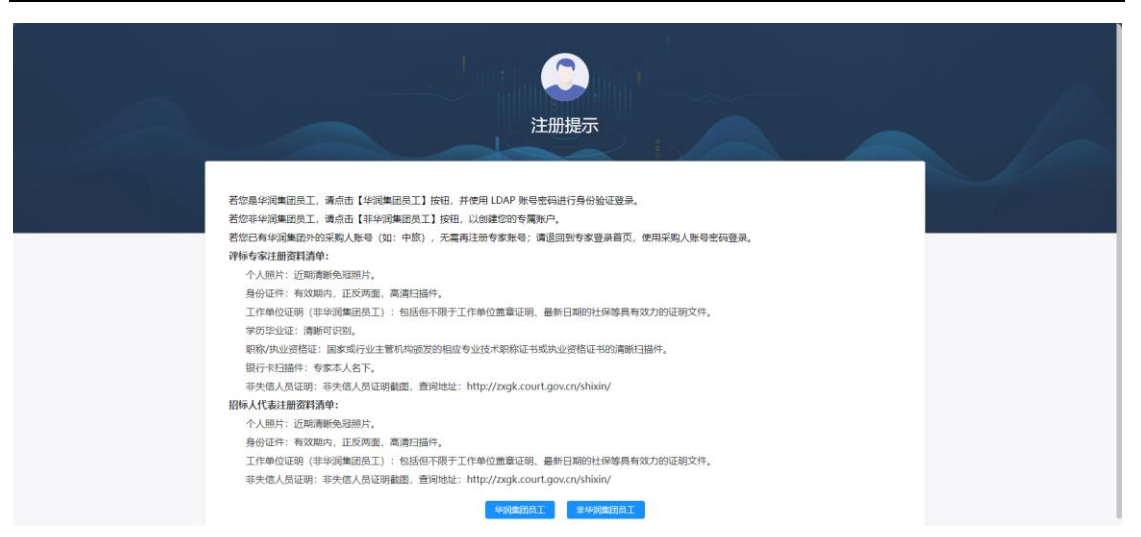

- 若您是华润集团员工,点击【华润集团员工】按钮,使用 LDAP 账号登录后完善相关 信息;
- 若您是首次访问非华润集团员工,点击【非华润集团员工】按钮,注册您的专家账号, 并按照提示完成相关信息;
- 若您已有华润集团外的采购人账号(如:中旅),无需再注册专家账号;请退回到专家登录首页,使用采购人账号密码登录。

| 於着瓶 China<br>Resources |       |   | ·<br>号登录 手机号 | 登录                |
|------------------------|-------|---|--------------|-------------------|
|                        | n ka  |   | 青输入账号        |                   |
| 聚                      | 馬两会   | Ĩ | 青输入密码        | Prof <sup>4</sup> |
| 2024                   | 王国「今公 |   |              | 登录                |
|                        |       | * | 家注册 忘        | 记密码               |

#### 如果忘记密码了,可以点击【忘记密码】找回。

| 密码线回                                                                                                    |  |
|----------------------------------------------------------------------------------------------------|--|
| 展明信息道理                                                                                                   |  |
| <ul> <li>・ 安家坂号:</li> <li>・ 協定方式: 短点</li> <li>・ 知道:(前前後這時):</li> <li>・ 新密码:</li> <li>・ 備以新密码:</li> </ul> |  |
|                                                                                                    |  |
| Consident & 2020-2021 SIGNITURINGSON                                                                     |  |

#### 评审专家注册资料清单:

个人照片:近期清晰免冠照片。

身份证件:高清有效期内的正反面扫描件。

工作单位证明(非华润集团员工):包括但不限于工作单位盖章证明、最新日期的社保等 具有效力的证明文件。

学历毕业证:清晰可识别。

职称/执业资格证:国家或行业主管机构颁发的相应专业技术职称证书或执业资格证书的清晰扫描件。

银行卡扫描件:专家本人实名的银行卡。

非失信人员证明:非失信人员证明截图,查询地址: http://zxgk.court.gov.cn/shixin/

#### 1.1.1 非华润集团员工

如登录时提示"未注册",可以点击【立即注册】【专家注册】【非华润集团员工】进入 专家注册页面。

| ☆ 拳概   专家服务门户 |                              |          |            |
|---------------|------------------------------|----------|------------|
| 注册信息          |                              |          | 2 已有账号,请登录 |
|               |                              |          |            |
| * 专家姓名        | 请输入专家姓名                      |          |            |
| *证件类型         | 中国居民身份证                      | ~        |            |
| * 证件号码        | 清输入证件号码                      |          |            |
| * 登录账号        | analo ( Li wondal IV III - 3 |          |            |
| * 密码          |                              | Ø 🚺      |            |
| * 确认密码        | 请再次输入密码                      | <u> </u> |            |
| * 手机号码        | 请输入手机号码                      | 获取验证码    |            |
| * 手机验证码       | 请输入手机验证码                     |          |            |
|               | ■ 我已认真阅读并同意《注册协议》            |          |            |
|               | 3 我已认真阅读并同意《隐私政策》            |          |            |
|               | 戰時注册                         |          |            |

非华润集团员工在注册页面填写完成后,点击【《注册协议》】和【《隐私政策》】阅读 后,点击【勾选】我已认真阅读并同意,再点击【账号注册】按钮,自动跳转到【身份角 色选择】。

进入专家信息完善填写页面,有身份角色选择【评审专家】和【招标人代表】按钮;且只能选择一种身份进行基本信息完善。

选择【评审专家】身份时,系统会弹出入库考试须知。

| <b>※</b> 筆棚                      | ← 守正电子招标平台<br>Supply Chain Management               |                                                                                                    | ② 2024/08/24 14:17:21 ③ 布局设置 单 消                                                                                                    | 思婚醒 兴全解 🛟 💽 通出登录      |
|----------------------------------|-----------------------------------------------------|----------------------------------------------------------------------------------------------------|----------------------------------------------------------------------------------------------------|-----------------------|
| 综合管理                             | 1443139.J                                           |                                                                                                    |                                                                                                    | ~ ~                   |
| ■ 非招标业务 ~                        |                                                     | ● 身份角色选择                                                                                                    | 2 提交审核                                                                                                    |                       |
| 目 信息管理 へ                         |                                                     |                                                                                                    |                                                                                                    |                       |
| 0.87. <del>6</del>               |                                                     | 中面(力)<br>中面(力)<br><b>评标专家</b><br>石窟投资和起标文件组合并重要或评量的具有<br>一定水平的专业人员。                                                                                                    | 中語成为<br>中語成为<br>中語成为<br>在時候、(安和時人代表)<br>石時候、(安和時人依法約等時候<br>長續提明時期が後期的信息,并於法於投修人<br>(四時)、例如的時代書,并於法於投修人<br>(四時)、例如的時代書,并於未可能成<br>(四時)、例如的時代書,并於未可能成功。 |                       |
|                                  |                                                     |                                                                                                    | <del>7-3</del>                                                                                                    | <b>?</b><br>在11<br>密題 |
| <ul> <li>####### 提示信息</li> </ul> | L.                                                  |                                                                                                    |                                                                                                    | 21 ×                  |
|                                  |                                                     |                                                                                                    |                                                                                                    | 11.00                 |
|                                  |                                                     | 评标专家需参加专家入库考试<br>专家考试须知                                                                                                    |                                                                                                    |                       |
|                                  | 1.考                                                 | 评标专家需参加专家入库考试<br>专家考试须知                                                                                                    |                                                                                                    |                       |
|                                  | 1.考法律                                               | 评标专家需参加专家入库考试<br>专家考试须知<br>试范围<br>法规、评标记律、评核实务等。                                                                                                    |                                                                                                    |                       |
|                                  | 1.考<br>法律<br>2.考<br>者证<br>在指                        | 评标专家需参加专家入库考试<br>专家考试须知<br>试应测<br>法规,评标纪律、评核实务等。<br>述记律<br>全程遵守成信原则,不得作弊或抄袭他人成果。<br>定时间内地立克成考试,不值物任何未起分许的辅助工具。                                                                    |                                                                                                    |                       |
| Ŀ                                | 1.考<br>法律<br>2.考<br>考证<br>石井<br>3.答                 | <b>评标专家需参加专家入库考试</b><br>专家考试须知<br>试范围<br>法规,评税记律、评税实务等。<br>试记律<br>全程遵守场信原则,不得作弊或抄袭他人成果。<br>定时间内独立完成考试,不借助任何未经允许的辅助工具。<br>翻注意事项                                                    |                                                                                                    |                       |
|                                  | 1.考<br>法律<br>2.考<br>考证<br>在指<br>3.篇<br>注<br>考证      | 评标专家需参加专家入库考试<br>友家考试须知<br>达规,详标记体、评标实务等。<br>试记律<br>全程遵守运信周则,不得作弊或抄袭他人成果。<br>定时间内残立克成考试,不借助任何未经允许的辅助工具。<br>翻注意專項<br>翻述意聲或, 如尚述题、多述题、判断题、不同题型的答题策略<br>时长: 60分钟                     | 有所不同。                                                                                                    |                       |
|                                  | 1.考<br>法律<br>2.考<br>考证<br>3.當<br>注題<br>考证           | <b>评标专家需参加专家入库考试</b><br>友家考试须知<br>试范围<br>法规,评标纪律、评核实务等。<br>试记律<br>全程遵令与诺信限则,不得作弊或抄袭他人成果。<br>定时间内地立完成考试,不借助任何未起允许的辅助工具。<br>题注意事词<br>题型多样性、如单遗题、多选题、判断题、不同题型的答题策略<br>时长: 60分钟       | 有所不同。                                                                                                    |                       |
|                                  | 1.考<br>法律<br>2.考<br>考证<br>在排<br>3.答<br>注<br>思<br>考证 | <b>评标专家需参加专家入库考试</b><br><i>支家考试须知</i><br>法运用<br>法理,并称这体、许称实务等。<br>试记律<br>全程程与项组图则,不得作弊或抄录他人成果。<br>定时间内线立克成考试,不借助任何未经心许的辅助工具。<br>翻注最厚项<br>题型各样性。如单选题、多选题、判断题、不同题型的答题策略<br>时长: 60分钟 | 有所不同。                                                                                                    |                       |

阅读专家考试须知后点【开始考试】按钮进入考试页面。

| 提示信息       |                                                         | <sup>ra</sup> × |
|------------|---------------------------------------------------------|-----------------|
|            | 评标专家需参加专家入库考试<br>专家考试须知<br>1.考试范围                       |                 |
| RAO YENG26 | 法律法规,评标纪律、评标实务等。                                        | RAOTING26       |
|            | 2.考试纪律                                                  |                 |
|            | 考试全程遵守诚信原则,不得作弊或抄袭他人成果。<br>在指定时间内独立完成考试,不借助任何未经允许的辅助工具。 |                 |
|            | 3.答题注意事项                                                |                 |
|            | 注意题型多样性,如单选题、多选题、判断题、不同题型的答题策略有所不同。<br>考试时长: 60分钟       |                 |
|            | <del>मक्षेत्र</del> ्वा द्वा                            |                 |
|            |                                                         |                 |

在规定的开始时间内填完试题,点【确认】按钮,进行提交。

| 提示信息 × ① 本试卷共 道题你已答题完成,是否确认提交? | 提示信息 × ① 本试卷共 直题你已答题完成,是否确认提交?                             |        |                 |       |
|--------------------------------|------------------------------------------------------------|--------|-----------------|-------|
| ① 本试卷共 首题你已答题完成,是否确认提交?        | <ul> <li>1 本试卷共 首题你已答题完成,是否确认提交?</li> <li>取消 确认</li> </ul> | 提示信息   | 毛筆 9956 严禁传输国家科 | X     |
|                                | 取消 确认                                                      | ! 本试卷共 | 直题你已答题完成, 是否确   | 确认提交? |

提交后显示考试结果,如考试不通过,可点击【再次考试】按钮重新考试。

|      | ×             | 考试未通过<br>最佳成绩 10分 |  |
|------|---------------|-------------------|--|
| 725° | <b>民 查看试卷</b> | <b>彭</b> 再次考试     |  |

#### 点击【查看试卷】按钮, 查看考试详情页面。

再次考试完成后可点击【确认】按钮提交,如通过,则展示考试通过页面,显示考试结果, 恭喜你通过考试。

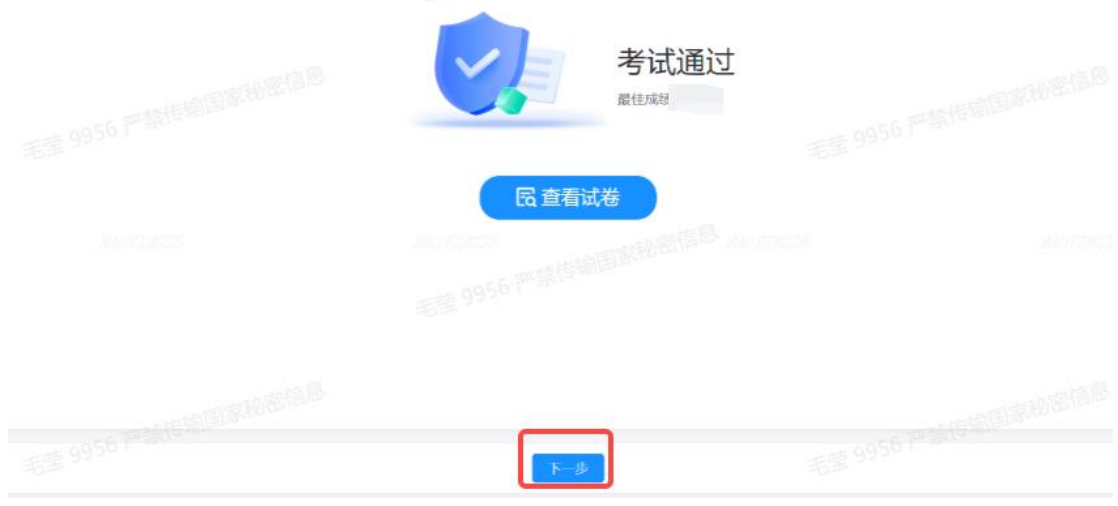

#### 点【下一步】按钮进入基本信息填写页面;

| 1 CANTER | 低思完善            |                                                                         |          |                               |         |
|----------|-----------------|-------------------------------------------------------------------------|----------|-------------------------------|---------|
| 18898    | • 21X+420a4. (  | 者进行领导完善后再建立事构:                                                          |          |                               |         |
|          | 基本信息            | ) HORLAS > 0 HANK > 0                                                   | 基本信息     | 4 研約成準 5 建交車株<br>(18-5本の分売)入点 | (新作) へき |
|          | 前据实验可注册地区       | 常驻区城),该信息将决定想开标任务的细取及出着评标订算,请与必准确无误。                                    |          |                               |         |
|          |                 | 企. 师由上母                                                                 | •姓名      |                               |         |
|          | •身份证件扫描()       | ● 還上修文件CI("Jpg",peg",jpeg",git",pdf) 結果25所有文件、大小不能超过500MB、電上修证件正反<br>图。 | • 征仲奏型   | 中国属民身份证                       |         |
|          | 安荣受             |                                                                         | *征件卷码    |                               |         |
|          | *证件是否长期有效       | (古) 是                                                                   | * 易份证有效期 | 回 请法接证仲有效截止日期                 |         |
|          | 、注册地区<br>(附注经加) | 101368/94153.00 ×                                                       | * R80    | IN 2518 (FUN                  |         |
|          | •通信地址           | 语输入通信地址                                                                 | * 性別     | WF255号4±99                    |         |
|          | •移动电话           |                                                                         | * 邮箱地址   | 透输入邮箱地址                       |         |
|          | • 专家个人照片示明      | +                                                                       | ,专家签名    | ∠198856                       |         |

#### 点击【评标专家分级与入库条件】, 弹出入库条件查阅;

| <u>☆☆</u> 峯畑 |             |            |                                                                                                    |                                            |                                           |    |      |       |      |     |
|--------------|-------------|------------|----------------------------------------------------------------------------------------------------|--------------------------------------------|-------------------------------------------|----|------|-------|------|-----|
| 國 信息發展 へ     | 信息完善        |            |                                                                                                    |                                            |                                           |    |      |       |      | X V |
| 信息完善         | 评标专家分级与     | 入库条件       |                                                                                                    |                                            |                                           |    | 23 × |       |      |     |
|              |             | 级别         | 专项条件                                                                                                    | 主要职责与权限                                    | 注册范围                                      |    |      | 提交审批  |      |     |
|              | 2           | А          | 从事相关专业领域工作满8年并且有高级职称。                                                                                                    |                                            |                                           |    |      | 专家分级与 | 入库条件 | へ收起 |
|              |             | в          | 从事相关专业很纯工作演绎任,并同时至少强定以下条件之一份:<br>(1)員有国家注册供业资格证书(一级或不分级);<br>(2)國家中和印度等(合計改主管理)以定常购了中级规制的)满5年;<br>(3)國家自動和市委也未平以定。金券用完的专业水平以应定的点以下<br>亡方面的对称(包括本科基以2)上等(0,这本术率(0);二作高级,<br>向之,4件,4全定常常),(2)工作部(0);一作为主要人员外和2014年)<br>(3)、参与2014代表和通过图案等) | 可参评相关专业的所有项目                               | 符合半消集团守正电子招<br>  深期平台APB级专家注册<br>  件的所有人员 | 标象 |      |       |      |     |
|              |             | с          | 从事过相关专业工作,具有一定的专业水平。                                                                                                    | 可参与非依法招标项目的?<br>不得以专家的身份参加依?<br>进行招标项目的评审。 | 平标, 华润集团员工及华润集团<br>5.必须正电子招标采购平台客户<br>司员工 | 守公 |      |       |      |     |
|              |             |            | - HOLL                                                                                                    |                                            |                                           |    |      |       |      |     |
|              | *移动电话       |            |                                                                                                    | *邮箱地址                                      | 请输入修销地址                                   |    |      |       |      |     |
|              | * 专家个人照片 示例 | +<br>• • • |                                                                                                    | * 专家签名                                     | ∠日開業名                                     |    |      |       |      |     |
|              |             |            |                                                                                                    | 下—步                                        |                                           |    |      |       |      |     |

填写基本信息,带\*都是必填字段,填完之后点右上角【保存】按钮。

| <mark>☆☆</mark> 筆潤 |   | 亚 专家服务门户       |                | S 202     |                       | ◎ 65622 | A recent 2 | : em | 🖻 жита        |
|--------------------|---|----------------|----------------|-----------|-----------------------|---------|------------|------|---------------|
| 令 专家桌面             |   | 专家桌面 个人中心      | 我的信息×          |           |                       |         |            |      | × ×           |
| ■ 综合管理             |   | ② 您还未提交审核, 计   | 奧进行信息委更后再提交审核  |           |                       |         |            |      | (interp       |
| △ 招标业务 (新)         |   | Biologia       |                |           |                       |         |            |      |               |
| ▶ 招标业务             |   |                |                |           |                       |         |            |      |               |
| ■ 非招标业务            |   |                | ● 基本信息         | 2 提交审报    | t descention de court |         |            |      |               |
| 副 信息管理             | ^ |                | 要变容            | NET+98552 | 41040401439705742     |         |            |      |               |
| 专家身份变更             |   | 登录号            | LIU            | 证件号码      | 320311                |         |            |      |               |
| 我的信息               |   | 证件是否长期有效       | 是當变更           |           |                       |         |            |      |               |
| ♣ 个人中心             |   | 注册地区<br>(常驻区域) | 广东省/深圳市 🖬 支更   | 民族        | 汉族 🖬 変更               |         |            |      |               |
| 考培管理               |   | 通信地址           | 深圳市南山区 单元 🗗 变更 | 性别        | 女                     |         |            |      |               |
| ➡ 日常请假             |   | 移动电话           | 1835           | 邮箱地址      | -                     |         |            |      |               |
| ▲ 退库申调             |   | 专家个人照片         | 2 9 F          | 专家签名      | àn                    | 1       |            |      | ♀<br>在线<br>容服 |
|                    |   |                |                | S         |                       |         |            |      |               |

#### 点击【专家签名】,系统生成二维码。

注:请对准屏幕上的二维码进行扫描(微信,浏览器,润工作等等)、开始电子签名。 如不满意,可新扫描二维码以更新签名。本服务中生成的电子签名为守正电子招标平台评审专用,适合签 署平台服务协议,在允许范围外使用将不具备法律效力。

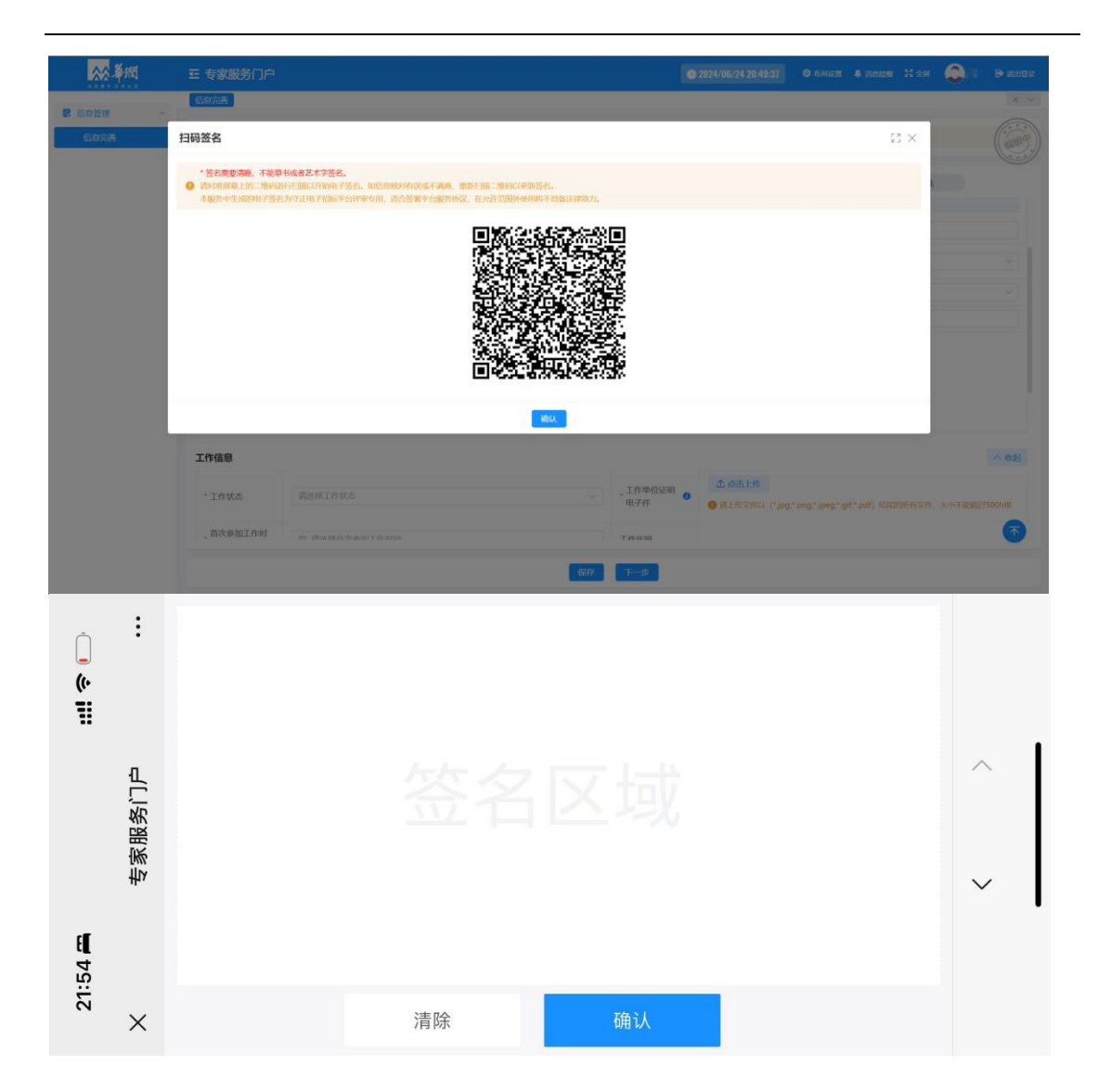

#### 填写工作信息,外部专家工作区域,工作单位可选择。

| 家个人照片示例                 | +                                                                        |                                     |               | * 专家签名            | ∠扫荷签名                                     |                          |
|-------------------------|--------------------------------------------------------------------------|-------------------------------------|---------------|-------------------|-------------------------------------------|--------------------------|
|                         | <ul> <li>資上传文件以(*,jpg;*,png)</li> </ul>                                  | ;*.jpeg) 结尾的所有文件,大小不能               | 图过500MB       |                   |                                           |                          |
| 月文件                     |                                                                          |                                     |               |                   |                                           |                          |
|                         |                                                                          |                                     |               |                   |                                           |                          |
| 医生 信人 员证 明 👔            | ① 点击上传                                                                   |                                     |               |                   |                                           |                          |
| ⊧失信人员证明♥                | <ul> <li>▲ 点击上传</li> <li>● 读上传文件以 (*jpg:*.png</li> </ul>                 | ;*jpeg;*,pdf) 结尾的所有文件。大<br>Married  | 小不能超过SOOMB    |                   |                                           |                          |
| i失信人员证明♥<br>「信息         | <ul> <li>▲ 点面上夜</li> <li>● 读上传文件以 (*jpg:*.png</li> </ul>                 | r*jpeg;*pdf) 結尾的所有文件。大<br>Controls  | 小下#ERITSOOMB  |                   |                                           |                          |
| ▶失信人员证明●<br>「信息<br>工作状态 | <ul> <li>▲ 用曲上持</li> <li>● 第上侍文件以 (*jpg:*eng</li> <li>前造得工作状态</li> </ul> | t <sup>*</sup> jpeg*pdf) 结尾的所有文件、大· | N-THEREZSOOMB | , 工作单位证明<br>电子件 ● | ☆ #@上任<br>● 周上년2年以(*jpg:*ang:*jpeg:*aff;* | pdf) 编属的新教文件、大小不能超过500MB |

非华润集团员工的职称/执业资格/是必填项,至少需要填写一条满足 A/B 级的资质; 中旅集团员工工作区域选择中旅单位,满足 A/B/C 级资格,即可注册成为专家。

| 200 年間    | 王 守正电子招标平台<br>Supply Chain Management © 2024/08/24 14:20:47 ◎ 布局総置 单 地思議編 光全解 😜 織出提录         |
|-----------|----------------------------------------------------------------------------------------------|
| 會 综合管理 ~  |                                                                                              |
| ■ 非招标业务 ~ | ④ 包括未提交审核, 微估行他思克需须有规定实际机                                                                    |
| ■ 信息管理 へ  |                                                                                              |
| 信息完善      | <ul> <li>● 身份角色成样</li> <li>● 专家考试</li> <li>● 基本信息</li> <li>4 评切信息</li> <li>5 提交审核</li> </ul> |
|           | 职称:执业资格业务单元专业水平认定 気間 へ 牧起                                                                    |
|           | 音无政策                                                                                         |
|           | <ul> <li>銀行信息</li> <li>● 決現行預&gt;他急約用于線改評版专家農業2.放、換券必編以原銀行預&gt;=量于专家本人名下、</li> </ul>         |
|           | 保存 下一步                                                                                       |

#### 点【新增】按钮,填写之后点【保存】按钮。

| <b>林</b> 亭樹     |                        |                                                                                        |             |      |      |        |        |
|-----------------|------------------------|----------------------------------------------------------------------------------------|-------------|------|------|--------|--------|
| <b>R</b> GOUN ~ | 结虑完善                   |                                                                                        |             |      |      |        |        |
| 信息完善            | 新增资质证书                 |                                                                                        |             | 53 × |      |        |        |
|                 | • 资质类型                 | 请选择资质类型                                                                                |             |      | 開交期間 |        |        |
|                 | <ul> <li>资格</li> </ul> | 请选择资格                                                                                  |             |      |      |        |        |
|                 | • 资格等级                 | 请选择资格等限                                                                                |             |      |      | time ( | A 8235 |
|                 | •证书编号                  | 请输入职业证书编档                                                                              |             |      |      |        |        |
|                 | • 评定时间                 | 图 请选择评定时间                                                                              |             |      |      |        |        |
|                 | - 1318H4               | <ul> <li>① 成正比修</li> <li>④ 成上的交相以 (*jpg*png*jpg*gi(*pdf) 超超短所有交相, 天水不能超过500</li> </ul> | OMB         |      |      |        |        |
|                 |                        | 68.67 1100g                                                                            |             |      |      |        |        |
|                 |                        | 至:                                                                                     | 无数据         |      |      |        |        |
|                 | 银行信息<br>④ MEA 即回到1996  |                                                                                        |             |      |      |        | ~ @B   |
|                 |                        | <b>企</b> 点击上传                                                                          | * 开户银行账号    |      |      |        |        |
|                 | ・銀行表目篇件の               | BERRIAL ("Jpg"png"jpg"gif, pdf) KERENASCA. X/NTRAEUSOOMB                               | • 开户银行支行    |      |      |        |        |
|                 |                        | atr.                                                                                   | <b>下−</b> # |      |      |        |        |

填写银行信息,您正在填写的银行账户信息将用于接收即将发放的专家费,请务必确认该 银行账户属于专家本人名下。填完之后点击右上角【保存】按钮。

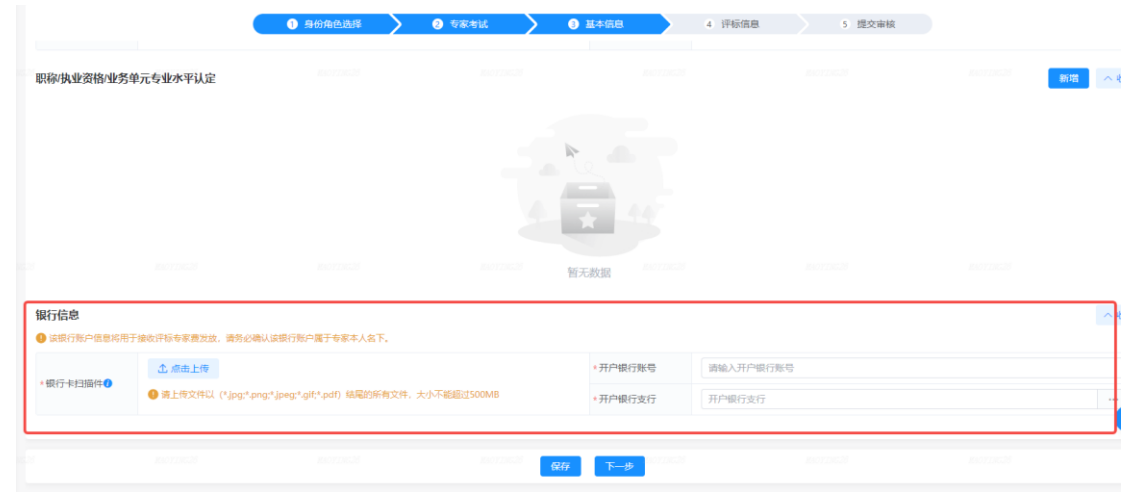

基本信息填写完之后,【下一步】按钮进入到评标信息。 填写学历信息,选择是否有后续学历,可继续新增, **工作经历**请至少描述近8年内工作经历(如有),并详细描述工作内容; 评标专业,是否应急专家,选择【是】,点新增弹出应急专家说明; 回避单位、其他电子件为非必填项。

| ☆☆ 摹個     | ➡ 守正电子招标平<br>Supply Chain Manager | ment                        |                    |                          |                  | C 2024/08/24 14:3 | 1:17 🧿 布局设置 | 🐥 消息提醒 🕌 | ( <del>2</del> # | ▶ 退出登录        |
|-----------|-----------------------------------|-----------------------------|--------------------|--------------------------|------------------|-------------------|-------------|----------|------------------|---------------|
| 🔋 综合管理 →  | 我的待办 信息完善×                        |                             |                    |                          |                  |                   |             |          |                  | × ~           |
| ■ 非招标业务 ∨ | ② 您还未提交审核,请                       | 进行信息完善后再提交审核                |                    |                          |                  |                   |             |          |                  |               |
| 民 信息管理 ^  |                                   | <ol> <li>身份角的</li> </ol>    |                    | 2 5 \$ \$ \$ \$ \$ \$ \$ | > 8              | 基本信息              | ④ 评标信息      | 5 提      | 交审核              |               |
| 106908    | 学历信息                              |                             |                    |                          |                  |                   |             |          |                  | へ收起           |
|           | • 学历时训证扫描件                        | ▲ 点击上传<br>連上告告的11 (4 inter- |                    |                          |                  | *毕业院校             | 请输入毕业院校     |          |                  |               |
|           | 3 03                              | MB                          | -budt-ibedt-idut-i | жи) нальдзияти.жи+,      | A/1999-Madd12300 | ▲所学专业             | 请输入所学专业     |          |                  |               |
|           | •毕业时间                             | 盲 请选择毕业时间                   |                    |                          |                  | *最高学历             | 请选择最高学历     |          |                  |               |
|           | • 是否有后续学历                         | 否 是                         |                    |                          |                  |                   |             |          |                  |               |
|           | 后续学历                              |                             |                    |                          |                  |                   |             |          |                  | 新增            |
|           | 序号 学历 毕业院校                        |                             | 毕业院校               |                          | 毕业时间             |                   | 学历毕业证扫描件    |          | 操作               |               |
|           |                                   |                             |                    |                          |                  |                   |             |          |                  | ○<br>在线<br>客服 |
|           |                                   |                             |                    |                          | 保存               | 下一步               |             |          |                  |               |

是否应急专家,选择【否】,点【新增】弹出专家挑选评标专业的原则,阅读之后点击 【我已阅读管理原则】弹出评标专业选择,专业最多选择5个;

| P. (0.5.00)  | 我的待办  信息完善×                                                             |                     |      |                                                                                                    |          |
|--------------|-------------------------------------------------------------------------|---------------------|------|----------------------------------------------------------------------------------------------------|----------|
| ■ 综合管理 ~     | 评标专业选择说明                                                                |                     | 53 × |                                                                                                    |          |
| ■ 非招标业务 ~    |                                                                         |                     |      |                                                                                                    |          |
| ■ 信息管理 へ     |                                                                         |                     |      |                                                                                                    |          |
| 信息完善         |                                                                         | 专家挑选评标专业的原则         |      |                                                                                                    |          |
|              | <ol> <li>1.评标专业数量最多不超过5项;</li> <li>2.应与工作经历及其岗位职责、职称或职业资格、所当</li> </ol> | ▶ 专业相匹配,且提供相应的证明材料。 |      | 操作                                                                                                    |          |
|              |                                                                         |                     |      | (87.75)                                                                                                    |          |
|              |                                                                         | 已將該管理原則             |      |                                                                                                    |          |
|              | 评标专业                                                                    |                     |      | 新増                                                                                                    | へ收起      |
|              | * 是否收免在发                                                                |                     |      |                                                                                                    |          |
|              |                                                                         |                     |      |                                                                                                    | - 1      |
|              | 序号 评标专业                                                                 | 评标专业能力说明            |      | 操作                                                                                                    |          |
|              |                                                                         |                     |      |                                                                                                    |          |
|              |                                                                         |                     |      |                                                                                                    |          |
|              |                                                                         |                     |      |                                                                                                    |          |
|              |                                                                         |                     |      |                                                                                                    |          |
|              |                                                                         |                     |      |                                                                                                    | <b>7</b> |
|              |                                                                         |                     |      |                                                                                                    | 客服       |
|              |                                                                         | 保存下一步               |      |                                                                                                    |          |
| _            | · · · · · · ·                                                           |                     |      |                                                                                                    |          |
| <u>☆☆</u> 筆概 |                                                                         |                     |      | - X &# 🕘 🏦</td><td></td></tr><tr><td></td><td>信息完善</td><td></td><td></td><td>_</td><td><math>\times</math> <math>\vee</math></td></tr><tr><td>民 信息管理 ^</td><td></td><td></td><td></td><td></td><td></td></tr><tr><td>信息完善</td><td>● 總还未提交审核、通进行信息完善后再提交审核</td><td></td><td>_</td><td></td><td></td></tr><tr><td></td><td>评标专业选择</td><td></td><td><math>\sim</math> 53</td><td></td><td></td></tr><tr><td></td><td>0.县冬司进五顶东地</td><td></td><td></td><td>提交审批</td><td></td></tr><tr><td></td><td></td><td></td><td>RH~</td><td></td><td></td></tr><tr><td></td><td></td><td></td><td></td><td>2510</td><td></td></tr><tr><td></td><td>* 国际专业</td><td></td><td></td><td></td><td></td></tr><tr><td></td><td><ul>     <li>▲ 0101 用民经济和社会发展抑制</li> </ul></td><td></td><td></td><td></td><td></td></tr><tr><td></td><td></td><td></td><td>8</td><td>-11- 3M</td><td></td></tr><tr><td></td><td>A010102 主体功能区、空间规划</td><td></td><td></td><td>63</td><td>改</td></tr><tr><td></td><td>A010103 区域规划</td><td></td><td></td><td>ACIA</td><td></td></tr><tr><td></td><td>A010104 公路</td><td></td><td></td><td>आगव</td><td></td></tr><tr><td></td><td>A010105 铁路</td><td></td><td></td><td></td><td></td></tr><tr><td></td><td>A010106城市轨道交通</td><td></td><td></td><td></td><td></td></tr><tr><td></td><td>A010108 水电</td><td></td><td></td><td>採</td><td>ſĘ</td></tr><tr><td></td><td>□ A010109 核电、核工业及核安全</td><td></td><td></td><td></td><td></td></tr><tr><td></td><td>A010110 火电</td><td></td><td></td><td></td><td></td></tr><tr><td></td><td>A010111 风电</td><td></td><td></td><td></td><td></td></tr><tr><td></td><td>□ A010112 太阳能</td><td></td><td></td><td></td><td></td></tr><tr><td></td><td>□ A010113 生物质能利用</td><td></td><td></td><td></td><td>0</td></tr><tr><td></td><td></td><td><b>柳</b>定: 取消</td><td></td><td></td><td></td></tr><tr><td></td><td></td><td></td><td>_</td><td></td><td></td></tr><tr><td></td><td></td><td></td><td></td><td></td><td></td></tr></tbody></table> |          |

#### 是否应急专家,选择【是】,弹出应急专家制度说明,阅读完毕选择评标中心;

| 应急专家          | 家制度说明                                                      |                                             |                       |                          | r<br>k            | × 5     |  |  |  |  |
|---------------|------------------------------------------------------------|---------------------------------------------|-----------------------|--------------------------|-------------------|---------|--|--|--|--|
|               |                                                            |                                             | 应急专家须知                |                          |                   |         |  |  |  |  |
| 尊敬的应          | 隐专家,                                                       |                                             |                       |                          |                   |         |  |  |  |  |
| 鉴于您在<br>1.紧急评 | :我万紧急事务响应体系中的ヲ<br>标评审任务                                    | C键角色,现就您的王要职员                               | 5与义务作如下概还:            |                          |                   |         |  |  |  |  |
| 您(<br>2.快速响   | 乍为应急专家,将在突发状况:<br>应要求                                      | 或紧急需求下,负责对相关;                               | 项目的评标材料进行专业、】         | 及时且公正的评审工作。              |                   | 2       |  |  |  |  |
| (約)<br>3 会与证  | 承诺在接到我方发出的紧急评<br>标亚审注动                                     | 际评审通知后,确保在1小时                               | 力之内能够迅速抵达指定的评         | 标评审地点。                   |                   | 3       |  |  |  |  |
| 3.豪马叶<br>准时   | 小叶中/1405<br>İ参加并全程参与评标评审活动                                 | 力,依据相关规定和标准,产                               | "谨审慎地完成各项评审任务         | 9, 提出专业意见和建议             | .0                |         |  |  |  |  |
| 4.保持通<br>请务   | :讯畅迪<br>5必确保联系方式准确无误,并                                     | 钟终保持通信畅通,以便于                                | F在紧急情况下及时接收和w         | 回应通知。                    |                   | 新博      |  |  |  |  |
| 5.专业素<br>在履行职 | ;养与保密责任<br>]责过程中,严格遵守国家法律                                  | 【法规及行业规范,恪守职业                               | 业道德, 保守商业秘密和个人        | 、隐私。                     |                   |         |  |  |  |  |
| 准备工作          |                                                            | 11100准备 句圩伯不限=                              | - 7 解亚标证审程序 - 熟采相     | 学业条知识以及促结话               | 官的出行条件            | >       |  |  |  |  |
| 请您认真          | [阅读以上须知,并以此为行为<br>和调味味味味了了;                                | 3准则,在紧急时刻充分发热。<br>清客心地四日应用定用。               | 军专业优势,为保障各项工作         | 顺利开展贡献力量。                |                   | 1       |  |  |  |  |
| 取項留息          | 敬谓留意,如国特殊情况无法投助起剑,谓务必按照相应程序提制成备,并寻求省代万案。<br>感谢您的辛勤付出与专业贡献! |                                             |                       |                          |                   |         |  |  |  |  |
|               |                                                            | 日間                                          | 法成务专家制度 取消            |                          |                   |         |  |  |  |  |
|               |                                                            |                                             | RETTLY & SVIDIGE ANUA |                          |                   |         |  |  |  |  |
|               | 945+                                                       |                                             | Cal.                  |                          |                   |         |  |  |  |  |
|               |                                                            |                                             |                       |                          |                   |         |  |  |  |  |
| ☆ 拳概          | ➡ 守正电子招标平台<br>Supply Chain Management                      |                                             | 0                     | 2024/08/24 14:35:49 🧿 布瓦 | 同设置 🜲 消息提醒 🔀 全屏 🕹 | > 退出登录  |  |  |  |  |
| ● 综合管理        | 我的待办 信息完善×                                                 |                                             |                       |                          |                   | × ~     |  |  |  |  |
| 非招标业务         | → ◎ 您还未提交审核,请进行信息                                          | 完善后再提交审核!                                   |                       |                          |                   |         |  |  |  |  |
| ■ 信息管理        | ^                                                          |                                             |                       |                          |                   |         |  |  |  |  |
| 信息完善          |                                                            | 1 身份角色选择                                    | 2 专家考试 3 基本信          | ·息 🔰 🥝 评标信息              | 5 提交审核            |         |  |  |  |  |
|               | 序号 单位名称                                                    | *入职时间                                       | *截止时间                 | * 职务                     | * 工作内容            | 操作      |  |  |  |  |
|               | 1                                                          |                                             |                       |                          |                   | 修改      |  |  |  |  |
|               | 评标专业                                                       |                                             |                       |                          |                   | 新増 へ 收起 |  |  |  |  |
|               | * 是否应急专家 否 是                                               |                                             | * 17                  | 「标中心选择 前海服务中心            | □ 武汉服务中心 □ 天津服务中心 |         |  |  |  |  |
|               | 序号 评频专业                                                    | **************************************      |                       |                          |                   |         |  |  |  |  |
|               | 13                                                         | 序号         详标专业         详标专业能力说明         操作 |                       |                          |                   |         |  |  |  |  |
|               |                                                            |                                             |                       |                          |                   |         |  |  |  |  |
|               |                                                            |                                             | R.                    |                          |                   |         |  |  |  |  |
|               |                                                            |                                             |                       |                          |                   |         |  |  |  |  |
|               |                                                            |                                             | k                     |                          |                   | er este |  |  |  |  |
|               |                                                            |                                             |                       | ur.                      |                   | でた成素服   |  |  |  |  |

上述信息填写完毕,进入到提交审核页面,确认信息无误后点【提交】审核,预计1-3个 工作日审核完成!

| 200 舉問      | 正 数智化招采平台     专家信息完善 |         |                  | ٥             | 布局设置 🌲 消息提醒 🔀 全屏 |  |
|-------------|----------------------|---------|------------------|---------------|------------------|--|
| ■ 供应商信息管理 ∨ |                      |         | 身份角色选择  专家考试   基 | 础信息 评标信息 提交审批 |                  |  |
|             | 审批记录                 |         |                  |               |                  |  |
|             | 序号 任务名称              | 送达时间    | 提交时间             | 审核结果          | 审核意见             |  |
|             |                      |         | 1                | A STR         |                  |  |
|             | 提交审核信息               |         |                  |               |                  |  |
|             | 送审信息                 | 请输入送审信息 |                  |               |                  |  |
|             |                      |         |                  |               |                  |  |
|             |                      |         | Ŀ                | <del>_步</del> |                  |  |

点击审核记录栏【查看】按钮,即可查看审核记录。

| ☆ 奉網      | 三 专家!        | <b>&amp;务门户</b>     |                  |             |             |      | © 6550m ▲ 35889 X ↔ | m 😩 🎫 🕞 s |
|-----------|--------------|---------------------|------------------|-------------|-------------|------|---------------------|-----------|
| 综合管理      | 待办通知         | 信息完善×               |                  |             |             |      |                     |           |
| ■ 非招标业务 ~ | <b>9</b> 188 | 地的注册地的信息已提交,请等待时    | 审核。预计1-3个工作日审核完成 | 21          |             |      |                     |           |
| ■ 信息管理 へ  | _            |                     | • Andrews        |             | ■ Sate Book |      |                     |           |
| 信息完善      | 审批记          | <b>录</b>            | U 236516         | 2 28500 573 | Provides:   |      | 9 単核の史              |           |
|           | 序号           | 提交时间                | 事项类别             | 状。          | 5           | 审核意见 |                     | 操作        |
|           | 1            | 2024/07/06 17:14:13 | 注册               | भार         | §中          | 请审核  |                     | 戴回审核 查看   |
|           |              |                     |                  |             |             |      |                     |           |
|           |              |                     |                  |             |             |      |                     |           |
|           |              |                     |                  |             |             |      |                     |           |
|           |              |                     |                  |             |             |      |                     |           |
|           |              |                     |                  |             |             |      |                     |           |
|           |              |                     |                  |             |             |      |                     |           |
|           |              |                     |                  |             |             |      |                     |           |
|           |              |                     |                  |             |             |      |                     | 英 5, 😭    |
|           |              |                     |                  |             |             |      |                     |           |
|           |              |                     |                  |             |             |      |                     |           |

### 1.1.2 华润集团员工

华润集团员工可通过 LDAP 账号登录,点击【信息完善】进入到身份角色选择。

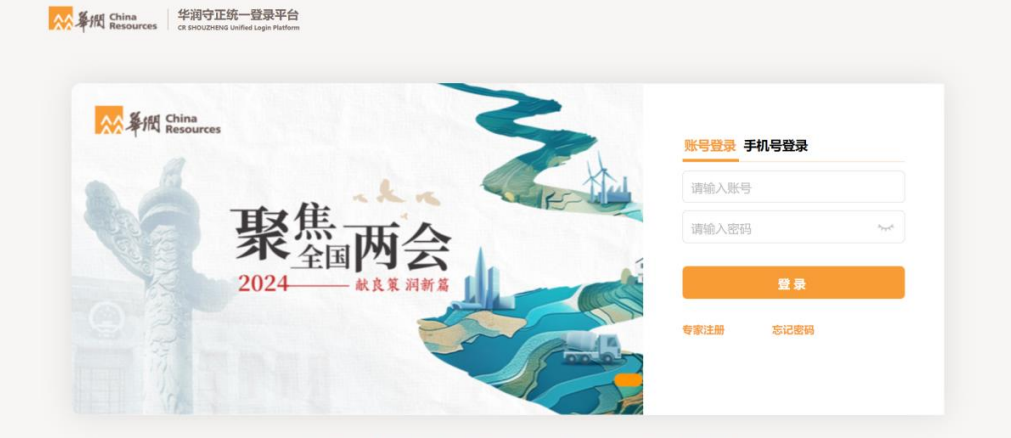

Copyright© 华润守正招标有限公司 增值电信业务经营许可证: 粵B2-20201517 | 粤ICP备15117664号

进入专家信息完善填写页面,请选择【评标专家】和【招标人代表】并完善信息。

|                                        |                                                                                                   |                                                                                                    |                                                                                                    |                                                                                                    |                                                                                                    | En demander                                                                                                    |
|----------------------------------------|---------------------------------------------------------------------------------------------------|----------------------------------------------------------------------------------------------------|----------------------------------------------------------------------------------------------------|----------------------------------------------------------------------------------------------------|----------------------------------------------------------------------------------------------------|----------------------------------------------------------------------------------------------------|
|                                        |                                                                                                   |                                                                                                    |                                                                                                    |                                                                                                    |                                                                                                    | $\times$ $\vee$                                                                                                    |
|                                        |                                                                                                   |                                                                                                    |                                                                                                    |                                                                                                    |                                                                                                    | ( HARRAD                                                                                                    |
|                                        |                                                                                                   |                                                                                                    |                                                                                                    |                                                                                                    |                                                                                                    |                                                                                                    |
| 1 身份角色选择                               | 2 提交审批                                                                                            |                                                                                                    |                                                                                                    |                                                                                                    |                                                                                                    |                                                                                                    |
|                                        |                                                                                                   |                                                                                                    |                                                                                                    |                                                                                                    |                                                                                                    |                                                                                                    |
| *                                      | <b>E</b>                                                                                          |                                                                                                    |                                                                                                    |                                                                                                    |                                                                                                    |                                                                                                    |
| 申请成为                                   | 申请成为                                                                                              |                                                                                                    |                                                                                                    |                                                                                                    |                                                                                                    |                                                                                                    |
| 评标专家                                   | 招标人代表                                                                                             |                                                                                                    |                                                                                                    |                                                                                                    |                                                                                                    |                                                                                                    |
| 法对担标人 (供应商) 提交的<br>标文件进行审查或评审的具有<br>员。 | 在评标(含资格审查)活动中招标人(或招标代<br>理机构)指定的代表,代表招标人依法向评标委<br>员会提供评标所必需的"信息",并依法对投标                           |                                                                                                    |                                                                                                    |                                                                                                    |                                                                                                    |                                                                                                    |
|                                        | 人 (供应商) 提交的资格预审文件和股标文件进<br>行审查或评审的具有一定水平的专业人员。                                                    |                                                                                                    |                                                                                                    |                                                                                                    |                                                                                                    |                                                                                                    |
|                                        |                                                                                                   |                                                                                                    |                                                                                                    |                                                                                                    |                                                                                                    |                                                                                                    |
|                                        |                                                                                                   |                                                                                                    |                                                                                                    |                                                                                                    |                                                                                                    |                                                                                                    |
|                                        |                                                                                                   |                                                                                                    |                                                                                                    |                                                                                                    |                                                                                                    |                                                                                                    |
|                                        |                                                                                                   |                                                                                                    |                                                                                                    |                                                                                                    |                                                                                                    |                                                                                                    |
|                                        |                                                                                                   |                                                                                                    |                                                                                                    |                                                                                                    |                                                                                                    |                                                                                                    |
|                                        |                                                                                                   |                                                                                                    |                                                                                                    |                                                                                                    |                                                                                                    |                                                                                                    |
|                                        |                                                                                                   |                                                                                                    |                                                                                                    |                                                                                                    |                                                                                                    |                                                                                                    |
| 下一步                                    |                                                                                                   |                                                                                                    |                                                                                                    |                                                                                                    |                                                                                                    |                                                                                                    |
|                                        | ● 自由自た点目           ● 自由自た点目           ● 中国の <b>戸市を有る</b> 「日本市会会会会会会会会会会会会会会会会会会会会会会会会会会会会会会会会会会会会 | California California Califor | <section-header><section-header><section-header><section-header><section-header><section-header><section-header><section-header><section-header><section-header><section-header><section-header><section-header><section-header><section-header></section-header></section-header></section-header></section-header></section-header></section-header></section-header></section-header></section-header></section-header></section-header></section-header></section-header></section-header></section-header> | <section-header><section-header><section-header><section-header><section-header><section-header><section-header><section-header><section-header><section-header><section-header><section-header><section-header><section-header><section-header><section-header><section-header></section-header></section-header></section-header></section-header></section-header></section-header></section-header></section-header></section-header></section-header></section-header></section-header></section-header></section-header></section-header></section-header></section-header> | <section-header><section-header><section-header><section-header><section-header><section-header><section-header><section-header><section-header><section-header><section-header><section-header><section-header><section-header><section-header><section-header><section-header><section-header></section-header></section-header> | <section-header><section-header></section-header></section-header> |

若选择评标专家,请阅读专家考试须知,并点击【开始考试】按钮,进入考试页面。

考试提交后,点击【查看试卷】按钮,查看考试详情页面: 若通过,则展示考试通过页面,显示考试结果(恭喜你通过考试); 若考试不通过,可点击【再次考试】按钮,重新考试(温馨提示:80分为及格分数)。

|                                              | 考试通过          |  |
|----------------------------------------------|---------------|--|
| 民 i<br>Averance<br>6月第1956 ( <sup>111)</sup> |               |  |
| 5 <sup>938</sup>                             | <b>下一步</b>    |  |
| 9956 Press                                   | 考试未通过         |  |
| 民 查看试卷                                       | <b>③</b> 再次考试 |  |

#### 点【下一步】按钮进入基本信息填写页面。

| ☆ 条概     | 至 专家服务门户                               |                                                                                              | •       | 2024/06/24 20:48:06 Ø 4 | sairt 🌲 Reith |               | 😂 : 🗉 🕞 alter |     |
|----------|----------------------------------------|----------------------------------------------------------------------------------------------|---------|-------------------------|---------------|---------------|---------------|-----|
| 民 信息管理 へ | 信息完善                                   |                                                                                              |         |                         |               |               | ×             | ~   |
| 信息完善     | ③ 您还未提交审核, i                           | 青进行信息完善后再擢交审核                                                                                |         |                         |               |               |               | (A) |
|          |                                        |                                                                                              |         |                         |               |               |               | Y   |
|          | ***/:::::::::::::::::::::::::::::::::: |                                                                                              | 4 评标信息  | 5 平台服务协                 | 议 6           | 提交审批          | 15414 . (1+12 |     |
|          | 藝中信息<br>④ 请据实填写注册地区(                   | (常驻区城) ,该信息将决定规评标任务的指取及出差评标订票,请务必准确无误。                                                       |         |                         | 114           | NG 9673-96-37 | VERH A KU     | 1   |
|          |                                        | ① 点击上传                                                                                       | •姓名     |                         |               |               |               |     |
|          | ★身份证件扫描♥                               | <ul> <li>适上传文件以(*jpg.*png.*jpeg.*gif.*pdf)结屈的所有文件,大小不能超过500M</li> <li>8,需上传证件正反面。</li> </ul> | *证件类型   | 中国居民身份证                 |               |               |               |     |
|          | 登录号                                    |                                                                                              | •证件号码   |                         |               |               |               |     |
|          | *证件是否长期有效                              | 査 是                                                                                          | *身份证有效期 | □ 请选择证件有效截止日期           |               |               |               |     |
|          | *注册地区<br>(常驻区域)                        | 请选择带钮区域 >                                                                                    | * 民族    | 请选择民族                   |               |               |               |     |
|          | *通信地址                                  | 请输入通信地址                                                                                      | *性别     | 请选择性别                   |               |               |               |     |
|          | *移动电话                                  |                                                                                              | * 邮箱地址  | 请输入邮箱地址                 |               |               |               |     |
|          | *专家个人照片示例                              | +<br>• (#.1627RU (*.jog*.jorg) (##8996F23(P), 4,747888815500M8                               | • 专家签名  | 【月時签名                   |               |               |               |     |
|          |                                        | 69.77                                                                                        | 下一步     |                         |               |               |               |     |

| ☆☆ 摹/問  |           |        |                                                                                                    |                                                |                                       |    |                     | 35 cm 🔘 🗎 |      |  |
|---------|-----------|--------|----------------------------------------------------------------------------------------------------|------------------------------------------------|---------------------------------------|----|---------------------|-----------|------|--|
| (1:00 H | 信息完善      |        |                                                                                                    |                                                |                                       |    |                     |           | × ~  |  |
| 信息完善    | 评标专家分级与   | 入库条件   |                                                                                                    |                                                |                                       |    | $\mathbb{S} \times$ |           |      |  |
|         |           | 级别     | 专项条件                                                                                                    | 主要职责与权限                                        | 注册范围                                  |    |                     | 提交审批      |      |  |
|         | 1         | A      | 从事相关专业领域工作满8年并具有高级职称。                                                                                                    |                                                |                                       |    |                     | 专家分级与入库条件 | ~ 收起 |  |
|         |           | в      | 从事相关专业领域工作調8年,并同时型少满足以下条件之一份:<br>(1) 具有固定注册协业资格证书(一级或不分级);<br>(2) 取得中级职格(合行改主管部)以定等同于中级职格的)調5年;                                            | 可参评相关专业的所有项目                                   | 符合华润集团守正电子招<br>采购平台A/B级专家注册<br>杆的所有人员 | 極条 |                     |           |      |  |
|         |           |        | (3) 449至5年740年、100年、105年7月39至20大平以上5日3月5日<br>三个方面的内容。①具有有其投以上学历、仓技术水平(31、工作成果、<br>论文、专利、专业荣誉等),①工作经历(如:作为主要人员承担过相关<br>项目、参与过相关技术标准或规范编写等)。 |                                                |                                       |    |                     |           |      |  |
|         |           | с      | 从事过相关专业工作,具有一定的专业水平。                                                                                                    | 可参与非依法招标项目的评标,<br>不得以专家的身份参加依法必须<br>进行招标项目的评审。 | 华润集团员工及华润集团<br>证电子招标采购平台客户<br>司员工     | 守公 |                     |           |      |  |
|         |           |        | 405.X                                                                                                    |                                                |                                       |    |                     |           |      |  |
|         | *移动电话     |        |                                                                                                    | - 邮箱地址                                         |                                       |    |                     |           |      |  |
|         | *专家个人肥片示例 |        |                                                                                                    | *专家签名                                          | ∠ 扫码签名                                |    |                     |           |      |  |
|         |           | ● 请上使: |                                                                                                    |                                                |                                       |    |                     |           |      |  |
|         |           |        |                                                                                                    | 7 下一步                                          |                                       |    |                     |           |      |  |

#### 点击【评标专家分级与入库条件】, 弹出入库条件查阅。

填写基本信息,带\*是必填字段,填完之后点右上角【保存】按钮。

| ☆~ 筆概                 |   | 至 专家服务门户       |                 |      | 2024/08/31 02:10:25 🗢 තමාදාක 🌲 s                                                                                                    | анан Хен 🕄 🕒 Ванса |
|-----------------------|---|----------------|-----------------|------|----------------------------------------------------------------------------------------------------|--------------------|
| ↑ 专家桌面                |   | 专家桌面 个人中心      | Fanotal ×       |      |                                                                                                    | x ~                |
| ┋ 综合管理                |   | ⑧ 您还未提交审核, 计   | 角进行信息变更后再提交审核:  |      |                                                                                                    |                    |
| 🍰 招标业务 (新)            |   |                |                 |      |                                                                                                    |                    |
| ▶ 招标业务                |   |                |                 | _    |                                                                                                    |                    |
| ■ 非招标业务               |   |                | ● 基本信息          | 2 提交 | 审批                                                                                                    |                    |
| 民 信息管理                | ~ |                | 「二字変更           | 证件类型 | 中国居民身份证                                                                                                    |                    |
| ato ste da JA ste TIT |   | 登录号            | LIU             | 证件号码 | 320311                                                                                                    |                    |
| 1210428500342         |   | 证件是否长期有效       | 是當変更            |      |                                                                                                    |                    |
| ▲<br>二<br>个人中心        |   | 注册地区<br>(常驻区城) | 广东省/深圳市 🖬 变更    | 民族   | 汉族 🖬 变更                                                                                                    |                    |
| ■ 考泊管理                |   | 通信地址           | 深圳市南山区! 单元 🖬 变更 | 性别   | 女                                                                                                    |                    |
| ▲ 日常清假                |   | 移动电话           | 183             | 邮箱地址 | Contract of the local division of the local division of the local |                    |
| 🗼 退库申请                |   | 专家个人照片         | 255F            | 专家签名 | àn                                                                                                    | 日本語                |
|                       |   |                |                 |      |                                                                                                    |                    |

#### 点击【专家签名】,系统生成二维码。

注:请对准屏幕上的二维码进行扫描(微信,浏览器,润工作等等)、开始电子签名。 如不满意,可新扫描二维码以更新签名。本服务中生成的电子签名为守正电子招标平台评审专用,适合签 署平台服务协议,在允许范围外使用将不具备法律效力。

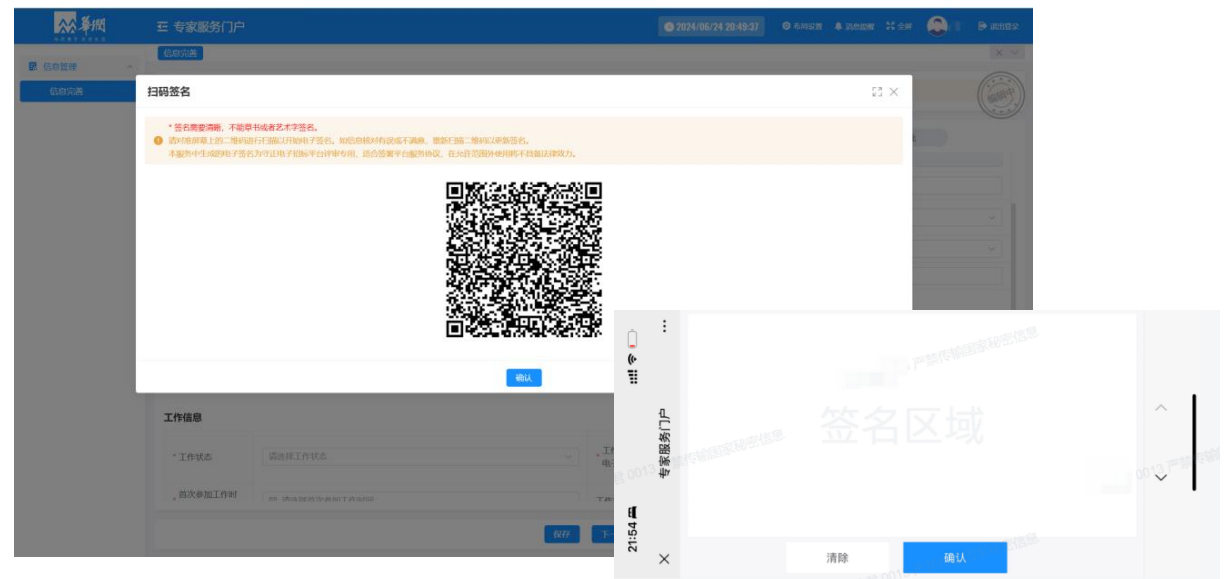

| ☆ 奉/問            | ➡ 守正电子招标平台<br>Supply Chain Manager | 台<br>nent           | O 2024/08/24 14:39:5      | 59 💿 布局设置 🜲 消息提醒 💥 全屏 🕹                                                                           | 🔁 退出登录   |
|------------------|------------------------------------|---------------------|---------------------------|---------------------------------------------------------------------------------------------------|----------|
|                  | 我的待办 信息完善×                         | 1                   |                           |                                                                                                   | × v      |
| ■ 非招标业务 ~        | <ol> <li>您还未提交审核, 清</li> </ol>     | 进行信息充着后再提交审核!       |                           |                                                                                                   |          |
| 記 信息管理 ^<br>信息完善 |                                    | <ul> <li></li></ul> | <b>基本信息</b><br>请上传非失信人员证明 | 4 评标信息 5 提交审核                                                                                     |          |
|                  | 工作信息                               |                     |                           |                                                                                                   | へ收起      |
|                  | 工作状态                               | 在眼                  | * 工作区域                    | ∲润置地有限公司 ×                                                                                        |          |
|                  | * 工作单位                             |                     | 工作单位证明电子 🕐                | <ul> <li>         カ、点击上传         商上時文件以(*jpg*png*jpgg*git*pdf)結尾的新有文件、大小//<br/>MB     </li> </ul> | 和自由的过去分の |
|                  | * 首次参加工作时间                         | 2000-01-03          | 工作年限                      | -                                                                                                 |          |
|                  | *加入华润日期                            | 2010-01-01          | * 司餘                      |                                                                                                   |          |
|                  | * 部门                               | 测试                  | • 评审类别                    |                                                                                                   |          |
|                  | * 专业条线                             | · ·                 | *员工编码                     |                                                                                                   |          |

#### 备注:

加入华润日期、部门、专业条线、司龄、评审类别和员工编码是置业才有的字段。 华润集团员工的职称/执业资格/业务单元专业水平认定证书非必填。

| ☆ 筆欄   |   | 至 专家服务门户                                                                    | 2024/08/24 11:07:08 | o 1550x ▲ 1552x 🕄 😂 🕞 💽 🕞 1550x                                                                                                    |  |  |  |  |  |  |  |  |  |
|--------|---|-----------------------------------------------------------------------------|---------------------|----------------------------------------------------------------------------------------------------|--|--|--|--|--|--|--|--|--|
| 综合管理   | ~ | 我的待办 信息完善 -                                                                 |                     | X v                                                                                                    |  |  |  |  |  |  |  |  |  |
| 非招标业务  |   | ● 审批封词: 2024-08-01 14:28:42 审批意见: 数回                                        |                     | (internet)                                                                                                    |  |  |  |  |  |  |  |  |  |
| ■ 信息管理 | ~ |                                                                             |                     |                                                                                                    |  |  |  |  |  |  |  |  |  |
| 信息完善   |   | <ul> <li>1 身份角色选择</li> <li>1 身份角色选择</li> <li>1 专家考试</li> </ul>              | ③ 基本信息              | 4 评标信息 5 提交审核                                                                                                    |  |  |  |  |  |  |  |  |  |
|        |   |                                                                             |                     | ·····································                                                                                                    |  |  |  |  |  |  |  |  |  |
|        |   | * 首次参加工作时间                                                                  | 工作年限                |                                                                                                    |  |  |  |  |  |  |  |  |  |
|        |   | 职称快业资格业务单元专业水平认定 西岸 人 农运                                                    |                     |                                                                                                    |  |  |  |  |  |  |  |  |  |
|        |   |                                                                             | 资质类型                |                                                                                                    |  |  |  |  |  |  |  |  |  |
|        |   | 资质证明文件<br>橡改 删除                                                             | 资格                  | And the second second sec                                                                                                    |  |  |  |  |  |  |  |  |  |
|        |   |                                                                             | 资格等级                | -                                                                                                    |  |  |  |  |  |  |  |  |  |
|        |   | 证书编号                                                                        | 评定时间                | and the second second s |  |  |  |  |  |  |  |  |  |
|        |   | <ul> <li>保行信息</li> <li>● 该银行款小信息将用于按改评新专家意思放,请并必确认该银行款户属于专家本人名下。</li> </ul> |                     |                                                                                                    |  |  |  |  |  |  |  |  |  |
|        |   |                                                                             | 保存 下一步              |                                                                                                    |  |  |  |  |  |  |  |  |  |

#### 点【新增】按钮,填写之后点【保存】按钮。

| <u>众</u> 条概 |                          |                                                                                                  |             |  |  |             |      |  |      |
|-------------|--------------------------|--------------------------------------------------------------------------------------------------|-------------|--|--|-------------|------|--|------|
|             | 信息完善                     |                                                                                                  |             |  |  |             |      |  | ××   |
| 備自完善        | 新增资质证书                   |                                                                                                  |             |  |  | $53 \times$ |      |  |      |
|             | • 盗质类型                   | 请选择资质关型                                                                                          |             |  |  |             | 提交审批 |  |      |
|             | <ul> <li>资格</li> </ul>   | 请选择资格                                                                                            |             |  |  |             |      |  |      |
|             | •資格等級 描述评论指答 Q >>        |                                                                                                  |             |  |  |             |      |  |      |
|             | •证书编号                    |                                                                                                  | _           |  |  |             |      |  |      |
|             | · 评金时间         目 读品评评定时间 |                                                                                                  |             |  |  |             |      |  |      |
|             | *扫描件                     | <ul> <li>① 成山上传</li> <li>● 成上传え代ロ (*jpg.*prg.*jpg.*git.*pdf) 12/20/9所行文件、大小不能提到500488</li> </ul> |             |  |  |             |      |  |      |
|             |                          | 6247 1030                                                                                        |             |  |  |             |      |  |      |
|             |                          | 而无题                                                                                              | 篮           |  |  |             |      |  |      |
|             | 银行信息                     |                                                                                                  |             |  |  |             |      |  | ~ 收起 |
|             |                          | <b>企点击主传</b>                                                                                     | 开产银行账号      |  |  |             |      |  |      |
|             | ・銀行夫担節件の                 | REFERENCE ("pg"pg"p+g"g+g+"pd") REFERENCE, XH-REFERENCESOME                                      | 开户银行支行      |  |  |             |      |  |      |
|             |                          |                                                                                                  | <b>∓</b> -# |  |  |             |      |  |      |

| か (()(10)()(() ~ ())<br>()()()()()()()()()()()()()()()()()(                                                                                                    | ● <b>4568</b> 4 计移动器 5 据交审核<br>资格<br>资格等级                            | ×                                                                             |
|----------------------------------------------------------------------------------------------------|----------------------------------------------------------------------|-------------------------------------------------------------------------------|
| 2015年間交半線、清泉行信誉完美石戸間交半線:<br>2015年間<br>2015年<br>2015日<br>2015日<br>2 | ● <u>基本に思</u> 4 汗粉危思 5 提交申核<br>资格<br>资格                              |                                                                               |
| ● 96%@ebs# > ● 95%%<br>延期文件<br>( 副注                                                                                                    | ● <b>赵本伝忠</b> 4 评称信息 5 提交申核<br>资格<br>资格等级                            |                                                                               |
| 证明文件<br>( 删除                                                                                                    | 资格<br>资格等级                                                           |                                                                               |
|                                                                                                    | 页信令级                                                                 |                                                                               |
| 编号                                                                                                    | 评定时间                                                                 |                                                                               |
| <b>1息</b><br>行動中依然將用干偿的评析专案需发放,透亮必确认该银行做户屋干专案本人么下。                                                                                                    |                                                                      | ~ 收起                                                                          |
|                                                                                                    | <ul> <li>开户银行账号</li> </ul>                                           |                                                                               |
| <ul> <li>         ・通上使文件以(',jpg*,png*,jpg*,gif;*,pdf) 結果設新有文件、          ・</li></ul>                                                                                                    | 件,大小不能题[1500                                                         |                                                                               |
| 卡扫描                                                                                                    | RO<br>の<br>(注意文件以 (*jpg*png*jpg*git*pd)) 結尾的所有文<br>MB<br>現上性能行+EIMet | +开户银行账号<br>● 加上师文件以(*)gg*pgg*jpg*g/mg*g/mg*g/mg*g/mg/(大小不能超过500)<br>和上带银行中目围件 |

填写银行信息,您正在填写的银行账户信息将用于接收即将发放的专家费,请务必确认该

基本信息填写完之后点【下一步】按钮进入到评标信息,

填写【学历信息】,如有后续学历,可继续新增;

【工作经历】请详细描述工作内容;

| <u>☆</u> 拳術 | ⊑ 守正司<br>Supply (          | 电子招标平台<br>Chain Managem | ent .                                                                                                    |       |                          |       | C 2024/08 | /24 14:43:06 | 布局设置               | 🐥 消息提醒 🛛 🔀 全屏 | 1  | 🔁 退出3  | 出登录    |
|-------------|----------------------------|-------------------------|----------------------------------------------------------------------------------------------------|-------|--------------------------|-------|-----------|--------------|--------------------|---------------|----|--------|--------|
| 合管理         | 我的待办                       | 信息完善×                   |                                                                                                    |       |                          |       |           |              |                    |               |    | ×      | ~      |
| 3标业务 ~      | <b>0</b> 您还                | 未提交审核,请送                | 打信息完善后再提交审核                                                                                                    |       |                          |       |           |              |                    |               |    | (inter | in the |
|             |                            |                         | <ol> <li>3 身份A</li> </ol>                                                                                                    | 色选择   | <ol> <li>专家考试</li> </ol> | ) 0   | 基本信息      | > 6          | 评标信息               | 5 提交审核        |    |        | Y      |
| S.R.B.      | 学历信息                       |                         |                                                                                                    |       |                          | ĺ.    |           | ĺ            |                    |               |    | へ 收起   | 2      |
|             | - AN OT DOL 11 ATTACANA OF |                         | ▲ 点面上传<br>面上的文件段(*ioa*ona*inea*aif*ad) 机层的所有文件。大小不能                                                                                                    |       |                          |       |           |              | 请输入毕业院校<br>请输入毕业院校 |               |    |        | J      |
|             | * 学历毕业                     | 2113333817              | Comparison (199, 9-19, 201, 199, 199)     Comparison (199, 199, 199, 199)     Comparison (199, 199, 199, 199)     Comparison (199, 199, 199, 199, 199)     Comparison (199, 199, 199, 199, 199, 199, 199, 199 |       |                          |       | *所学专业     |              | 请输入所学专业<br>清选择所学专业 |               |    |        | J      |
|             | * <u>\$\$110</u> 0018      | 0                       |                                                                                                    |       |                          |       | *最高学历     |              | 请选择最高学历<br>请选择最高学历 |               |    | ~      | J      |
|             | * 是否有后续学历                  |                         | 否是                                                                                                    |       |                          |       |           |              |                    |               |    |        |        |
|             | 工作经历                       |                         |                                                                                                    |       |                          |       |           |              |                    |               | 新增 | へ 收起   | 8      |
|             | 序号                         | 单位名称                    |                                                                                                    | *入职时间 |                          | •截止时间 |           | * 职务         |                    | * 工作内容        | 3  | ł∕⊭    |        |
|             | 1                          |                         |                                                                                                    |       |                          |       |           |              |                    |               |    | 政      | 5      |
|             |                            |                         |                                                                                                    |       |                          |       |           |              |                    |               |    |        | 伯名     |

"是否应急专家",如选择【否】,点【新增】弹出专家挑选评标专业的原则,阅读之后 点击【我已阅读管理原则】弹出评标专业选择,专业最多选择 5 个;

| ☆ 奉御                                                                                                    | □ 守正电子招标平台<br>Supply Chain Management      | ◎ 2024/08/24 14:45:10 ◎ 布局设置 单 消息提醒 X 全屏                                  | ) 💽 退出登录        |
|----------------------------------------------------------------------------------------------------|--------------------------------------------|---------------------------------------------------------------------------|-----------------|
| 徐合管理     ··     ·     ·     ·     ·     ·     ·     ·     ·     ·     ·     ·     ·     ·     ·     ·     ·     ·     ·     ·     ·     ·     ·     ·     ·     ·     ·     ·     ·     ·     ·     ·     ·     ·     ·     ·     ·     ·     ·     ·     ·     ·     ·     ·     ·     ·     ·     ·     ·     ·     ·     ·     ·     ·     ·     ·     ·     ·     ·     ·     ·     ·     ·     ·     ·     ·     ·     ·     ·     ·     ·     ·     ·     ·     ·     ·     ·     ·     ·     ·     ·     ·     ·     ·     ·     ·     ·     ·     ·     ·     ·     ·     ·     ·     ·     ·     ·     ·     ·     ·     ·     ·     ·     ·     ·     ·     ·     ·     ·     ·     ·     ·     ·     ·     ·     ·     ·     ·     ·     ·     ·     ·     ·     ·     ·     ·     ·     ·     ·     ·     ·     ·     ·     ·     ·     ·     ·     ·     ·     ·     ·     ·     ·     ·     ·     ·     ·     ·     ·     ·     ·     ·     ·     ·     ·     ·     ·     ·     ·     ·     ·     ·     ·     ·     ·     ·     ·     ·     ·     ·     ·     ·     ·     ·     ·     ·     ·     ·     ·     ·     ·     ·     ·     ·     ·     ·     ·     ·     ·     ·     ·     ·     ·     ·     ·     ·     ·     ·     ·     ·     ·     ·     ·     ·     ·     ·     ·     ·     ·     ·     ·     ·     ·     ·     ·     ·     ·     ·     ·     ·     ·     ·     ·     ·     ·     ·     ·     ·     ·     ·     ·     ·     ·     ·     ·     ·     ·     ·     ·     ·     ·     ·     ·     ·     ·     ·     ·     ·     ·     ·     ·     ·     ·     ·     ·     ·     ·     ·     ·     ·     ·     ·     ·     ·     ·     ·     ·     ·     ·     ·     ·     ·     ·     ·     ·     ·     ·     ·     ·     ·     ·     ·     ·     ·     ·     ·     ·     ·     ·     ·     ·     ·     ·     ·     ·     ·     ·     ·     ·     ·     ·     ·     ·     ·     ·     ·     ·     ·     ·     ·     ·     ·     ·     ·     ·     ·     ·     ·     ·     ·     ·     ·     ·     ·     ·     ·     ·     ·     ·     ·     ·     ·     ·     ·     ·     ·     ·     · | 我的持办 信息完善×                                 |                                                                           | $\times$ $\vee$ |
| ■ 非招标业务                                                                                                    | 参还未提文审核,请进行信息完善后再提交审核!                     |                                                                           |                 |
| ■ 信息管理 ^                                                                                                    | <ul> <li>身份角色處理</li> <li>夏 参家考试</li> </ul> | <ul> <li>● 基本信息</li> <li>● 基本信息</li> <li>● 建交审核</li> </ul>                |                 |
| 信息完善                                                                                                    | 法控备不                                       |                                                                           | 新増 へ取起          |
|                                                                                                    | * 是否应急专家 百 是                               |                                                                           | _               |
|                                                                                                    | 序号 评标专业                                    | 评标专业能力说明                                                                  | 操作              |
|                                                                                                    |                                            | <b>b</b>                                                                  |                 |
|                                                                                                    |                                            |                                                                           |                 |
|                                                                                                    |                                            | 智无赦罪                                                                      | • 9             |
|                                                                                                    |                                            |                                                                           | 在线客服            |
|                                                                                                    |                                            | (96)<br>(1)<br>(1)<br>(1)<br>(1)<br>(1)<br>(1)<br>(1)<br>(1)<br>(1)<br>(1 |                 |

| <b>☆☆ 奉紙</b> | 至 守正电子招标平台<br>Supply Chain Management                 | • 2024/08/24 14:45:27        | ◎ 布局设置 🜲 消息提醒 🔀 全屏 👶 | ▶ 退出登录  |
|--------------|-------------------------------------------------------|------------------------------|----------------------|---------|
| 會 综合管理 ──    | 我的将办 信息完善×                                            |                              |                      |         |
| ■ 非招标业务 ~    | 评标专业选择说明                                              |                              | 23 ×                 |         |
| 民信息管理へ       |                                                       |                              |                      |         |
| 信息完善         | 专家挑选问                                                 | 平标专业的原则                      |                      |         |
|              | 1.评标专业数量最多不超过5项;<br>2.应与工作经历及其岗位职责、职称或职业资格、所学专业相匹配,且提 | 供相应的证明材料。                    |                      | 新増 へ 数起 |
|              | 已间波管理                                                 | 取消                           |                      |         |
|              |                                                       |                              |                      |         |
|              | 序号 译板专业                                               | 评称专业能力说明                     |                      | 操作      |
|              |                                                       |                              |                      |         |
|              |                                                       |                              |                      |         |
|              |                                                       |                              |                      |         |
|              |                                                       |                              |                      |         |
|              |                                                       |                              |                      |         |
|              |                                                       |                              |                      | 在线客服    |
|              |                                                       | 保存下一步                        |                      |         |
| ~~ 筆問        | 空 守正电子招标平台<br>Supply Chain Management                 | <b>©</b> 2024/08/24 14:47:32 | ◎ 布局设置 🜲 消息提醒 👯 全屏 🔮 | ▶ 退出登录  |
| 10 (*A0070   | 我的得力 信息完善×                                            |                              |                      |         |
|              | 评标专业选择                                                |                              | 53 ×                 |         |
|              | ● 最多可选五项专业                                            |                              |                      |         |
| 信用完善         | 输入关键字进行过滤                                             |                              | 展开~                  |         |
|              | → 国标专业                                                |                              |                      |         |
|              | ▶ 华润置地有限公司                                            |                              |                      |         |
|              | 保存                                                    | 取消                           |                      |         |
|              | 序母 评标专业                                               | 评标专业能力说明                     |                      | 操作      |
|              |                                                       |                              |                      |         |
|              |                                                       | 10 A                         |                      |         |
|              |                                                       |                              |                      |         |
|              |                                                       |                              |                      |         |
|              |                                                       | 物无数层                         |                      |         |
|              |                                                       |                              |                      |         |
|              |                                                       |                              |                      |         |

"是否应急专家",若选择【是】系统将弹出应急专家制度说明,请在阅读完毕后选择评

标中心。

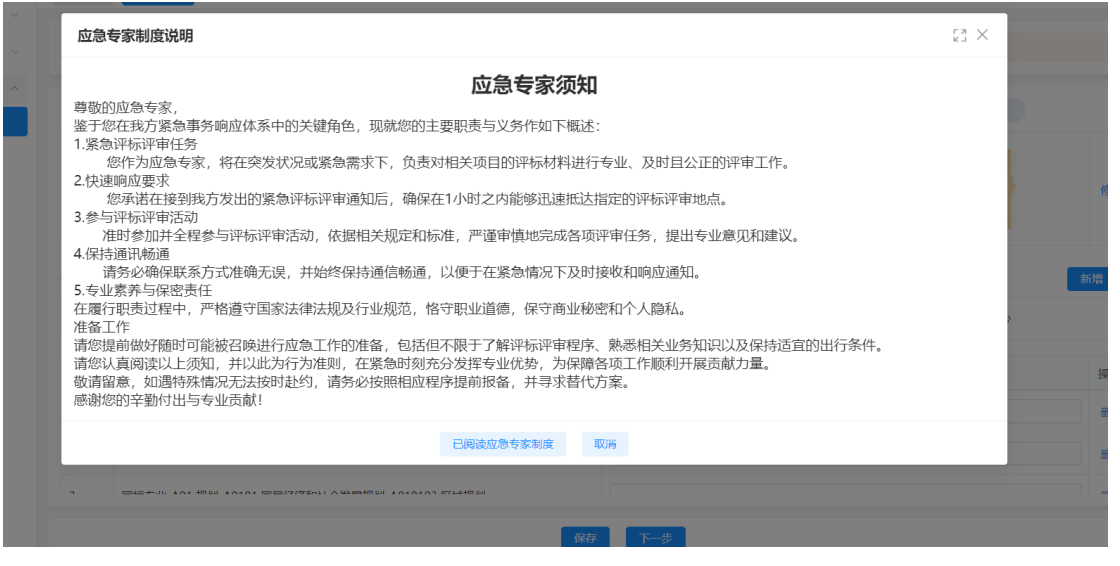

| <u>☆☆</u> 筆間 |   | E 守正电子招标平台<br>Supply Chain Management ◎ 2024/08/24 14:48:59 ◎ 布用総置 ▲ M电機構 ※全解 ● 風出登录 |  |
|--------------|---|--------------------------------------------------------------------------------------|--|
| 🧯 综合管理       |   | 我的协力 (CB2元篇× × ∨                                                                     |  |
| ■ 非招标业务      |   |                                                                                      |  |
| 民 信息管理       | ^ |                                                                                      |  |
| 信息完善         |   | 7月17日 10 10 10 10 10 10 10 10 10 10 10 10 10                                         |  |
|              |   | 序導 译标专业 译标专业能力说明 操作                                                                  |  |
|              |   | 日本<br>(1)<br>(1)<br>(1)<br>(1)<br>(1)<br>(1)<br>(1)<br>(1)                           |  |
|              |   | ØØ 下−多                                                                               |  |

上述信息填写完毕后,进入到提交审核页面,确认信息无误后点【提交】审核,审核时间 预计 1-3 个工作日!

| <u>☆☆</u> 筹/团 | ☲ 数智化招采平台 |        |                | 布局设置 📮 消息 | 息提醒 👯 全屏 😍 👘 . 🕞 退出登录 |
|---------------|-----------|--------|----------------|-----------|-----------------------|
| ■ 供应商信息管理 >   | 安新出现元音    | 身份角色选择 | 专家考试 基础信息 评标信息 | 是交审批      | X V                   |
|               | 审批记录      |        |                |           |                       |
|               | 序号 任务名称   | 送达时间   | 提交时间           | 审核结果      | 审核意见                  |
|               |           |        | NEARE          |           |                       |
|               | 提交审核信息    |        |                |           |                       |
|               | 送审信息      |        |                |           |                       |
|               |           |        | 提交             |           |                       |
|               |           |        | 上一步            |           |                       |

#### 可以查看审核记录

| <mark>☆☆</mark> 摹概 | 三 专家服         | 。<br>服务门户           |       |          |       |               |     |          | 2024/07/06 17:14:25 | ◎ 布用設置 | 🌲 25002 🔍 X AM | 0    | . ⊪a |
|--------------------|---------------|---------------------|-------|----------|-------|---------------|-----|----------|---------------------|--------|----------------|------|------|
| 综合管理 🗸             | 待办通知          | 信息完善×               |       |          |       |               |     |          |                     |        |                |      |      |
| 家业务 ~              | <b>9</b> 1848 | 地的注册地的信息已提交,请等      | 待审核。预 | 計1-3个工作日 | 日审核完成 |               |     |          |                     |        |                |      | (int |
| き理 へ               |               | _                   | 0.4   | 21241-8  |       | A MORIZON     |     | 2012/200 |                     |        | G statesticate |      | C.   |
| 湭                  | 审批记           | <b>₽</b>            |       | 90-19 ML |       | C Stantilizes |     | S LUDERS |                     |        | WHERE THE      |      |      |
|                    | 序号            | 提交时间                |       | 事项类别     |       |               | 状态  |          | 审核意见                |        |                | 操作   |      |
|                    | 1             | 2024/07/06 17:14:13 |       | 注册       |       |               | 审核中 |          | 请审核                 |        |                | 撤回审核 | 查看   |
|                    |               |                     |       |          |       |               |     |          |                     |        |                |      |      |
|                    |               |                     |       |          |       |               |     |          |                     |        |                | 英·   |      |
|                    |               |                     |       |          |       |               |     | 十一页      |                     |        |                |      |      |

# 二. 个人中心

功能概述: 专家审核通过后, 系统将自动生成《电子聘书》、《注册协议》和《隐私政 策》。

### 2.1 电子聘书

登录系统点击【个人中心】-【电子聘书】专家查看评标证书,专家聘用期限到期前三个月, 将会显示【申请续期考试】按钮,点击可进入专家续约考试,申请续期考试需要先学满六 个课时,才能参加续期考试。

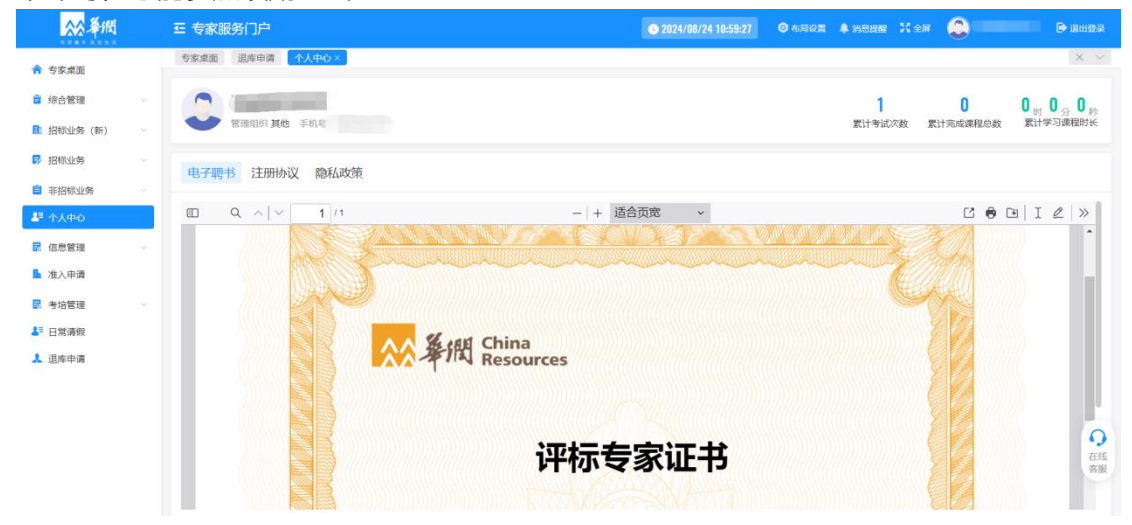

### 2.2 注册协议

☆ 筹闭 ☲ 专家服务门户 💿 2024/08/24 10:56:04 🛛 〇 布局设置 🌲 高島炭榴 🐰 全屏 🌔 专家桌面 退库申请 个人中心× ↑ 专家桌面 💼 综合管理 0<sub>时</sub> 0<sub>分</sub> 0<sub>秒</sub> 0 累计考试次数 累计完成课程总数 管理组织其他 手机号 累计学习课 招标业务(新) 🛃 招标业务 查看历史协议 电子聘书 注册协议 隐私政策 ■ 非招标业务 Q ~ | ~ C • D I 2 > 1 /6 - + 适合页宽 ~ とた ٦ 🖬 信息管理 华润集团守正电子招标采购平台评标专家用户注册协议 准入由请 ▶ 老坊管理 更新日期: 2024 年 3 月 28 日 ♣ 日常清假 生效日期: 另行通知(不少于7个自然日后) 💄 退库申请 欢迎使用华润集团守正电子招标采购平台,在您注册成为平台评标专家用户之前,请仔细阅读 《华润集团 守正电子招标采购平台评标专家用户注册协议》。特别是与您的权益存在重大关系的条款,例如涉及免除或 者限制责任的条款、信息使用的条款、争议解决条款等,我们以加粗字体及下划线进行了标识,请您重点阅 Q <u>读。</u> 在线 客服 1. 定义及解释

登录系统点击【个人中心】-【注册协议】专家查看注册协议,点击【查看历史协议】查看 历史注册协议信息。

### 2.3 隐私政策

登录系统点击【个人中心】可查看【隐私政策】,点击【查看历史协议】课查看历史各版本。

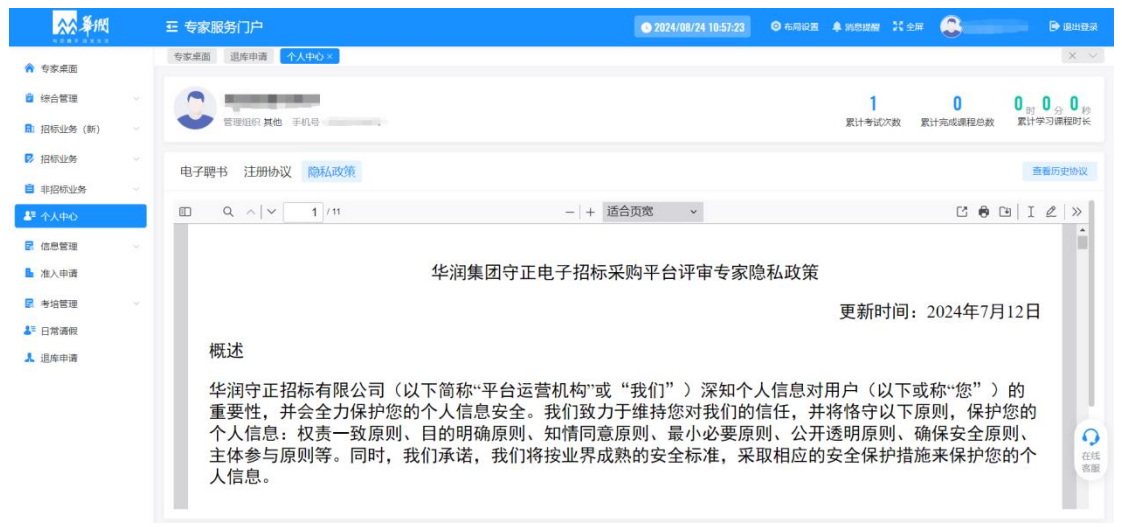

# 三. 信息管理

功能概述:本功能用于评标专家修改基本信息或变更专家身份。注:专家身份只能选其一。

### 3.1 专家身份变更

#### 3.1.1 评审专家变更成招标人代表

登录系统,点击【信息管理】-【专家身份变更】进入专家角色变更页面,显示当前专家角 色身份-【评审专家】。

| <u>☆</u> ◆発展 |   | 至 专家服务门户           |                                 | <b>O 2024/08/24 15:08:58</b>               | ○ 布局设置 ♣ 第858                            | Xem 🚨 | спользана 🕞 жнож |
|--------------|---|--------------------|---------------------------------|--------------------------------------------|------------------------------------------|-------|------------------|
| ▲ 专家桌面       |   | 专家桌面 我的信息 专家身份变更 × |                                 |                                            |                                          |       | × ~              |
| а 综合管理       |   | <b>夏</b> 变更角色      |                                 |                                            |                                          |       |                  |
| 日 招标业务(新)    | ~ |                    |                                 |                                            |                                          |       |                  |
| ▶ 招标业务       |   |                    |                                 |                                            |                                          |       |                  |
| 非招标业务        |   |                    |                                 |                                            |                                          |       |                  |
| ♣ 个人中心       |   |                    | 当前角色                            |                                            |                                          |       |                  |
| ■ 信息管理       | ~ |                    |                                 |                                            |                                          |       |                  |
| 专家身份变更       |   |                    | 亦再为                             | 亦更为                                        |                                          |       |                  |
| 我的信息         |   |                    | 评标专家                            | 招标。                                        | 人代表                                      |       |                  |
| ▶ 准入申请       |   |                    | 在招投标活动中依法对投标人(供应商)提交的           | 在评标(含资格审查);                                | 舌动中招标人 (或招标代                             |       |                  |
| ■ 考培管理       |   |                    | 受怕损率又特和投机又特进行重量或并重的具有一定水平的专业人员。 | 理(1/9) 描述的代表。<br>员会提供评标所必需的<br>(供应商) 提交的资格 | C表招标人依法问评标委<br>言思,并依法对投标人<br>面面文件和投标文件进行 |       |                  |
| ♣ 日常清假       |   |                    |                                 | 审查或评审的具有一定                                 | K平的专业人员。                                 |       |                  |
| ▲ 退库申请       |   |                    |                                 |                                            |                                          |       | 0                |
|              |   |                    |                                 |                                            |                                          |       | 在线               |

双击【招标人代表】系统弹出招标人身份变更资料点击【是】跳转到基本信息页面。 如不需要修改,直接点击【下一步】按钮。

| A \$100                                          | 王专             | 家服务门户                                                                                                    |                                                                    | <b>@</b> 2024/08/24 15:     | 19-52 Ø 6 6 6 6 6                             | and Real              | •            | <b>€</b> innera      |
|--------------------------------------------------|----------------|----------------------------------------------------------------------------------------------------|--------------------------------------------------------------------|-----------------------------|-----------------------------------------------|-----------------------|--------------|----------------------|
| 合 专家桌面                                           | 专家桌            | 11 我的信息 专家身份交更 ×                                                                                                    |                                                                    |                             |                                               |                       |              | X×                   |
| ■ 综合管理                                           | 变更)            | 提示信息                                                                                                    |                                                                    |                             |                                               | $\mathbb{S}^3 \times$ |              |                      |
| 招标业务(新)                                          | ~              | 招标人代表变更资料要点:                                                                                                    |                                                                    |                             |                                               |                       |              |                      |
|                                                  | 6              | 个人照片:近期清晰免冠照。<br>身份证件:有效期内,正反两面,高清扫描,<br>工作单位// (2010年)(1000年)(10004004)(100040040040040040040040040040040004000 |                                                                    | NT DEV                      |                                               |                       |              |                      |
| <ul> <li>311004.09</li> <li>311004.09</li> </ul> |                | 上作申位证明(非华闲集团员上):包括但<br>非失信人员证明:非失信人员证明截图,查                                                                                                    | 不限于工作单位置草证明、最新日期的红绿等具有XX月8<br>间地址:http://zxgk.court.gov.cn/shixin/ | 加出明又14。                     |                                               |                       |              |                      |
|                                                  |                |                                                                                                    |                                                                    |                             |                                               | _                     |              |                      |
|                                                  |                |                                                                                                    |                                                                    |                             | E                                             |                       |              |                      |
| THE REPORT                                       |                |                                                                                                    |                                                                    |                             | ER                                            |                       |              |                      |
| 彩的信用                                             |                |                                                                                                    | <sup>变更为</sup><br>评坛专定                                             |                             | <sub>変更为</sub><br>招标人代表                       |                       |              |                      |
| L way doing                                      |                |                                                                                                    | FT10 4 20                                                          |                             | JUIN/XI GAR                                   |                       |              |                      |
|                                                  |                |                                                                                                    |                                                                    | 在评标(含炭)<br>理机构) 指定的         | 各审查)活动中招标人(或招<br>的代表,代表招标人依法向词                | 術代<br>術委              |              |                      |
|                                                  |                |                                                                                                    |                                                                    | 员安建供许信/<br>(供应商)提<br>审查或评审的 | 所必需的信息,并依法对投机<br>这的资格预审文件和投标文件<br>是有一定水平的有业人员 | 进行                    |              |                      |
|                                                  |                |                                                                                                    |                                                                    |                             |                                               |                       |              |                      |
| ▲ 医连中语                                           |                |                                                                                                    |                                                                    |                             |                                               |                       |              | 0                    |
|                                                  |                |                                                                                                    |                                                                    |                             |                                               |                       |              | 在线                   |
| ☆☆拳概                                             | 五 专家服务         | 5门户 🔒 6888 - 5068                                                                                                    |                                                                    |                             | <b>O 2024/08/31 02:41:29</b>                  | 0 4 H 2 H 4 H         | 1500 H 201 🔕 | D anez               |
| 会求点面                                             | 专家点面           | 个人中心 我的 <b>信息 × 专家身份支更</b>                                                                                                    |                                                                    |                             |                                               |                       |              | × ~                  |
| ◎ 综合管理                                           | 0 SEA          | 较审核、请进行信息支更后周提交审核                                                                                                    |                                                                    |                             |                                               |                       |              | (interp              |
| A 招标业务 (新)                                       | 10151554E      | <u>1</u>                                                                                                    |                                                                    |                             |                                               |                       |              |                      |
| 招标业务                                             |                |                                                                                                    |                                                                    |                             |                                               |                       |              |                      |
| 非招标业务                                            |                |                                                                                                    | 0 基本信息                                                             | 2 提交审批                      |                                               |                       |              |                      |
|                                                  | 基本信息           |                                                                                                    |                                                                    |                             |                                               |                       |              | ~ 軟載                 |
| 专家身份支更                                           |                | ■ 附件1:易份证反面.pdf                                                                                                    |                                                                    | 姓名 文                        | 计注着                                           |                       |              | - 1                  |
| ROSE                                             | 身份近件出          | ■● 同件2: 身份证正图.pdf                                                                                                    |                                                                    | 证件类型                        | 国居民身份证                                        |                       |              |                      |
|                                                  | 登录号            | LIUZHUJUN3                                                                                                    |                                                                    | 证件号码 3                      | 20311                                         |                       |              |                      |
| · 考培管理                                           | 证件是否长          | 期有效 是口交更                                                                                                    |                                                                    |                             |                                               |                       |              |                      |
| ▲ 退库申请                                           | 注册地区<br>(常驻区城) | ) 「东省/深圳市 口支頭                                                                                                    |                                                                    | Rin 3                       | 初日を見                                          |                       |              |                      |
|                                                  | 通信地址           | 深圳市南山区                                                                                                    |                                                                    | 住別                          | ¢.                                            |                       |              |                      |
|                                                  | 移动电话           | 183                                                                                                    |                                                                    | 邮箱地址 x                      | xx 异支更                                        |                       |              |                      |
|                                                  | 专家个人服          | R                                                                                                    |                                                                    | ****                        | àn                                            |                       |              | <b>○</b><br>在就<br>客服 |
|                                                  |                |                                                                                                    |                                                                    | 下一步                         |                                               |                       |              |                      |

### 点击【下一步】进入到提交审核页面,变更信息前后对比。 确认变更信息无误,点【提交】按钮提交审核,等待审核通过。

| ☆ 奉/問            | 王 专家    | 服务门户 🕴 🕈 🕼 🗤 🗤      | a9          |       | • 2024/08/31 02:42:23                                                                                            | 0 4568 \$ abin 1 25 |      | <b>B</b> 8388 |
|------------------|---------|---------------------|-------------|-------|----------------------------------------------------------------------------------------------------|---------------------|------|---------------|
| 中家点面             | 专家点五    | i 个人中心 我的信息× 专      | 家身份变更       |       |                                                                                                    |                     |      | × ~           |
| 🙆 综合管理           | 0 8     | 还未婚交审核,请进行信息支更后再接交  | <b>库核</b> ! |       |                                                                                                    |                     |      | (interp)      |
| 4 指标业务(新)        | 1015110 |                     |             |       |                                                                                                    |                     |      |               |
| 招标业务             |         |                     |             |       | and the second second second second second second second second second second second second second second second |                     |      |               |
| 非招标业务            | 1 48-00 | 中核体内                |             | • HAR | ❷ 提交审批                                                                                                    |                     |      |               |
| 图 信息管理           | 1/2/2   | 甲核信息                |             | 100   |                                                                                                    |                     | -    |               |
| 专家身份支更           | 1949    | 接受到问                | 単均規划        | 状态    | 举税意见                                                                                                    |                     | 1817 |               |
| RAGE             | 1       | 2024/08/30 23:21:17 | 交更          | 通过    |                                                                                                    |                     | 查查   |               |
| ↓ 个人中心           | 2       | 2024/08/30 22:23:09 | 交更          | 通过    | 用意                                                                                                    |                     | 查看   |               |
| 🗖 考培管理           | 3       | 2024/08/28 09:18:58 | 变更          | 通过    | 同思                                                                                                    |                     | 重要   |               |
| ▲ 日常清假<br>↓ 退库申请 | 4       | 2024/08/27 16:07:22 | 交更          | 通过    |                                                                                                    |                     | 重要   |               |
|                  |         |                     |             | 1-#   |                                                                                                    |                     |      | ●<br>在挑<br>者服 |

### 3.1.2 撤销变更

点击【专家身份变更】-【撤销变更】按钮,系统将撤销当前变更内容,并将数据还原至变更前状态。

| ☆ 筆潤           | 三 专家服务门户                                                       | ● 2024/08/24 15:15:11 ● 4-R622 ▲ X5522 X 15:15:11 ● 8:852-R                                                                                                    |
|----------------|----------------------------------------------------------------|----------------------------------------------------------------------------------------------------|
| 合 专家桌面         | 专家桌面 我的他思 <b>专家身份变更×</b>                                       | X ~                                                                                                    |
| 综合管理 ~         | 变更角色                                                           |                                                                                                    |
| 品 招标业务 (新) ~ ~ |                                                                |                                                                                                    |
| ▶ 招标业务 ∨       |                                                                |                                                                                                    |
| ■ 非招标业务 ~      |                                                                |                                                                                                    |
| ♣■ 个人中心        | anne:                                                          | SECTION SECTION SECTIO |
| 民 信息管理 へ       |                                                                |                                                                                                    |
| 专家身份变更         | <sub>変更为</sub><br><b>评标专家</b>                                  | <sup>变更为</sup><br>招标人代表                                                                                                    |
| 我的信息           | 2010/08/2010/04/2010/04/81 / 2010/000 18/2020                  | eremie zwiedenia zastawania i zafirmaza                                                                                                    |
| ▶ 准入申请         | 在13月126月4月4月1日1日20月1日日日<br>资格预审文件和投标文件进行审查或评审的具有<br>一定水平的专业人员。 | 在11年6(古安田単当)14月1日160人(96月8日)<br>理机构)指定的代表,代表招标人依法的评析委员<br>员会提供评核开始空雷的信息,并依法约按标人                                                                                                    |
| ▶ 考培管理 >       |                                                                | (供应需) 提交的资格预审文件和投标文件进行<br>审查或评审的具有一定水平的专业人员。                                                                                                    |
| ♣ 日常请假         |                                                                |                                                                                                    |
| ↓ 退库申请         |                                                                | 0                                                                                                    |
|                |                                                                | 在线                                                                                                    |
|                |                                                                | 1105                                                                                                    |
|                |                                                                | 新的变更                                                                                                    |

### 3.2 信息完善

登录系统,点击【专家管理】-【专家信息完善】进入专家信息完善页面,专家可以点击 【变更】按钮进行修改,修改后原值和新值高亮对比。

注:如存在没有变更按钮的,则不允许变更。

| <u>☆☆</u> ≨網     | 亚 专家服务门户       |                         |                        |          |          | ● 4月9日 ● 2002 × 4月 |     |
|------------------|----------------|-------------------------|------------------------|----------|----------|--------------------|-----|
| ▲ 有限             | 专家桌面 个人中心      | 我的信息× 专家身份变更            | g)                     | US COL   |          |                    | 105 |
| ■ 综合管理           | 0 Silkstond, i | <b>请进行信息交更后再提交审核</b> !  |                        |          |          |                    |     |
| 3 指标业务 (新)       | 能均编辑           |                         |                        |          |          |                    |     |
| ▶ 招标业务 ~         |                |                         | 2017年1001311<br>2013年1 |          |          |                    |     |
| 非招标业务 ~          |                |                         | 1 基本信息                 | 2 提交审    | 批        |                    |     |
| - 法总管理           | 基本信息           |                         |                        |          |          |                    |     |
| 专家身份变更           | <b>条份还性扫描0</b> | 0. 附件1:身份证反面.pdf        |                        | 姓名       |          |                    |     |
| 100000<br>100000 |                | ■ 附件2:身份证正面.pdf<br>□ 变更 |                        | 征件类型     | 中国居民易份证  |                    |     |
| - 考培管理           | 登录号            | LIU.                    |                        | 证件号码     | 320311   |                    |     |
| ■ 日常清假           | 证件是否长期有效       | 是「文更                    |                        |          |          |                    |     |
| ▲ 退库申请           | 注册地区<br>(常驻区域) | 广东省/深圳市                 |                        | 民族       | 汉族口交更    |                    |     |
|                  | 通信地址           | 深圳市南山区                  | # <b>2</b> 2 2 2       | 性别       | 女        |                    |     |
|                  | 移动电话           | 183                     |                        | 86443331 | xxx 🛱 变更 |                    |     |
|                  | 专家个人照片         | A                       |                        | 专家巡名     | àn       |                    |     |
|                  |                |                         |                        |          |          |                    |     |

点【下一步】进入到提交审核页面,在提交审核页面会把进行变更的内容都一一列举出来 前后对比。

| ☆☆ 摹册                                 | 王专家       | 家服务门户 ● 68887 - 864  | 18               |                  |               | 2024/08/31 02:54:58 | 0 6868 I | a substant 21 o.H | 0  | • anos                                                                 |
|---------------------------------------|-----------|----------------------|------------------|------------------|---------------|---------------------|----------|-------------------|----|------------------------------------------------------------------------|
| - モンジェン (                             | 专家桌面      | 而 个人中心 我的信息 参考       | <b>彩發份变更</b>     |                  |               |                     |          |                   |    | × v                                                                    |
| 综合管理                                  | . 0 5     | 8还未婚交审核,请进行信息支更后再提交》 | R BES            |                  |               |                     |          |                   |    | 1                                                                      |
| 2 招标业务 (新)                            | RISS      | 1946                 |                  |                  |               |                     |          |                   |    |                                                                        |
| #招标业务                                 | 1.00      | 「変面ですと               |                  | 0 H+68           | 授交审批     授交审批 |                     |          |                   |    |                                                                        |
| 1 信息管理                                | ^ I 16-20 | 22/10                | 15               | 基本               | 吉息            |                     |          |                   |    |                                                                        |
| 专家身份变更                                |           |                      |                  | 原值 魔性            | 修改后值          |                     |          |                   |    |                                                                        |
| 40/188                                | -         |                      | 深圳市南山区科苑南路2666号。 | ·国华润大厦3层01单元 通信地 | 12 深圳市南山区科    | 苑庫路2666号中国华润大厦508   | 1        |                   |    |                                                                        |
| * *********************************** | 軍務        | 结息                   |                  |                  |               |                     |          |                   |    |                                                                        |
| 日常清假                                  | 建交        | 9 <b>7</b>           |                  |                  |               |                     |          |                   |    | 0 / 1000g                                                              |
|                                       | 提交        | <b>E审核信息</b>         |                  |                  |               |                     |          |                   |    |                                                                        |
|                                       | 序号        | 提交时间                 | 事项关例             | 税店               | ÷             | 檢應见                 |          |                   | 操作 |                                                                        |
|                                       | 1         | 2024/08/30 23:21:17  | 交更               | 通过               |               |                     |          |                   | 皇帝 |                                                                        |
|                                       | 2         | 2024/08/30 22:23:09  | 交更               | 通过               | R             | 9                   |          |                   | 重要 | ()<br>(1)<br>(1)<br>(1)<br>(1)<br>(1)<br>(1)<br>(1)<br>(1)<br>(1)<br>( |
|                                       |           |                      |                  | 上一步              | 12X           |                     |          |                   |    |                                                                        |

| 确认变更信息无误,点【提交】按钮提交审核,到 | 预计审核 1-3 工作日审核完成。 |
|------------------------|-------------------|
|------------------------|-------------------|

| 业务  | 导单元专业水平认定证书 | 否    |      |      |      |          |
|-----|-------------|------|------|------|------|----------|
| 审核  | 该信息         |      |      |      |      |          |
| 备注  | E           | 提交审批 |      |      |      | 4 / 1000 |
| 【提3 | 交审核信息       |      |      | 睃    |      |          |
| 序号  | 任务名称        |      | 送达时间 | 提交时间 | 审核结果 | 审核意见     |
|     |             |      |      | 資産設定 |      |          |

## 四. 考培管理

功能概述:考试中心用于专家查看个人考试情况,参与发布的考试,培训管理用于专家选择培训课程,进行培训学习。

### 4.1 考试中心

登录系统,点击【考培管理】-【考试中心】页面显示专家考试记录,点击【考试信息】可 查看考试详情。

| ☆ 摹潤    |   | <b>三</b> 专家服务门户        | 2024/08/24 15:17:04 | ◎ 布局设置 | 🜲 消息提醒 |   | 2        | Þ     | 退出登录     |
|---------|---|------------------------|---------------------|--------|--------|---|----------|-------|----------|
| 合 专家桌面  |   | 专家桌面 我的信息 专家身份变更 考试中心× |                     |        |        |   |          |       | × ×      |
| ᇦ 综合管理  |   | 未参与 已参与                |                     |        |        |   |          |       |          |
| 招标业务(新) |   | exacts (WA) solution   |                     |        |        |   | Junita - | 25.99 |          |
| ▶ 招标业务  |   | 考试名称 前银入考试名称           |                     |        |        |   | 授余       | HR    | <b>U</b> |
| ┋ 非招标业务 |   |                        |                     |        |        |   |          |       |          |
| 🛂 个人中心  |   |                        |                     |        |        |   |          |       |          |
| 🛃 信息管理  |   |                        |                     |        |        |   |          |       |          |
| ▶ 准入申请  |   | 试验总量 总分 通过分数           |                     |        |        |   |          |       |          |
| - 考培管理  | ^ |                        |                     |        |        |   |          |       |          |
| 考试中心    |   |                        |                     |        |        |   |          |       |          |
| 培训中心    |   |                        |                     |        |        |   |          |       |          |
| ▲■ 日常清假 |   |                        |                     |        |        |   |          |       |          |
| ⊥ 退库申请  |   |                        |                     |        |        |   |          |       | 0        |
|         |   |                        |                     |        |        |   |          |       | 在线       |
|         |   | 共1条                    |                     | 12第    | (页 ~ ) | 1 | > 前往 1   | 页     | 制持专      |

查看考试详情可点击【查看答卷】查看考试题目详情。

### 4.2 培训中心

登录系统,点击【考培管理】-【培训中心】专家课程中心查看管理员发布课程,点击【查 看详情】可以进入该课程详情点击【开始学习】学习课程内容。

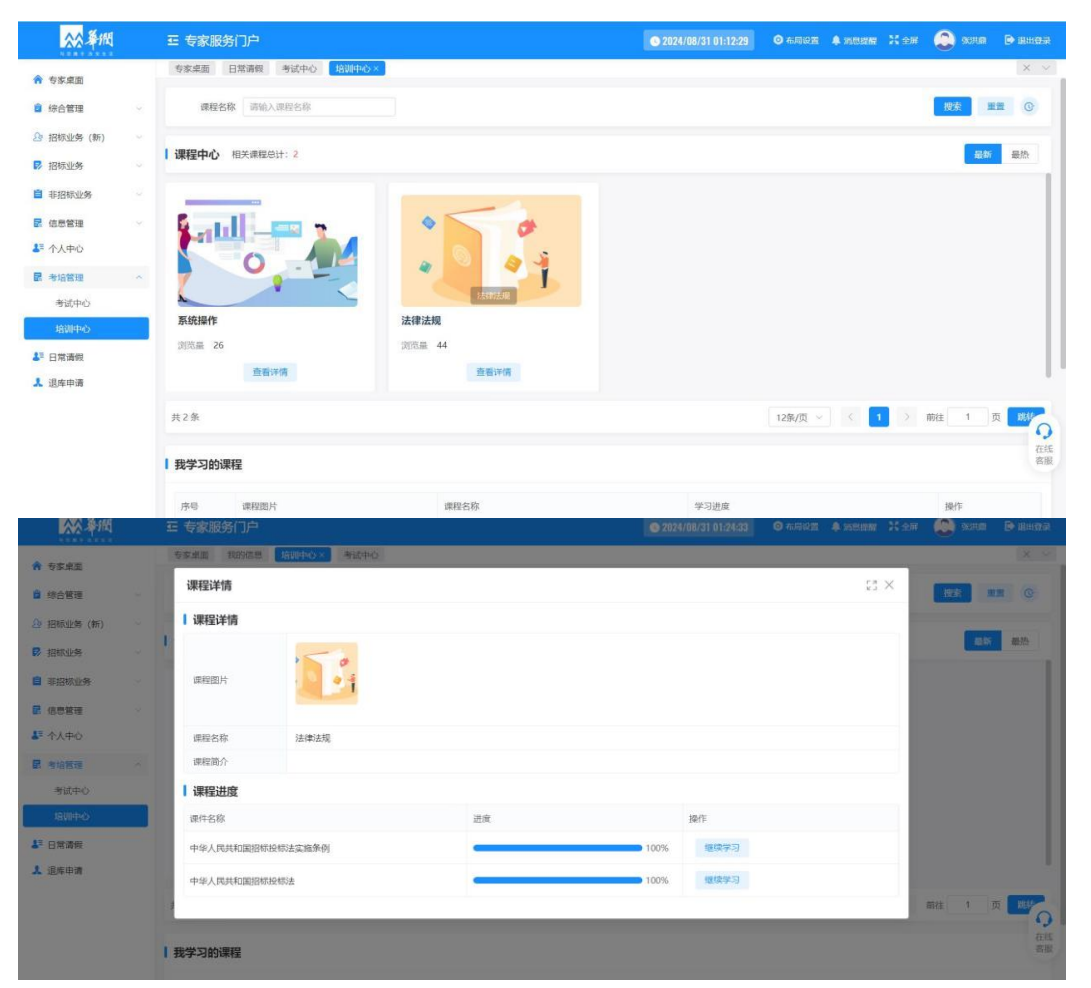

【我学习的课程】将展示专家学习的课程进度,如未完成可点击【继续学习】完成相应课程。

## 五. 日常请假

功能概述:本功能用于专家日常请假申请,请假期间专家不会被抽取做评审专家。 登录系统,点击【日常请假】进入专家请假申请页面,页面显示专家历史请假信息,点击 【新增申请】专家填报请假时间,【保存】后专家点【提交】,专家请假成功,无需审核。

| <u>☆☆</u> 拳術 | 至 专家服务门户 □ |             |             |       |           |      | 2024/08/31 02:57:35 | 0 40 FR . 4 14 51 51 |      | 0        | D as |    |
|--------------|------------|-------------|-------------|-------|-----------|------|---------------------|----------------------|------|----------|------|----|
| A 984E       | 专家桌面 个人中心  | 我的信息 专家身份变更 | ! 考试中心 培训中心 | 日常講習× |           |      |                     |                      |      |          | ×    | ~  |
| 2 综合管理       | 单位名称 请输入用  | 拉名称         |             |       |           |      |                     |                      |      | 接來 1     |      | Э  |
| 🕒 招标业务 (新)   | 1 未知道原由:#  |             |             |       |           |      |                     |                      |      | -        | 0    |    |
| P 招标业务       | 1 专家相似中期   |             |             |       |           |      |                     |                      | 2014 | terest C | 0.   | 9  |
| ■ 非招标业务      | 序号 专家姓名    | 所在单位        | 开始日期        | 结束日期  | 请假天数      | 请假状态 | 申请时间                | 联系方式                 |      | 操作       |      |    |
| 3 信息管理       |            |             |             |       |           |      |                     |                      |      |          |      |    |
| 小中心          |            |             |             |       |           |      |                     |                      |      |          |      |    |
| 2 考培管理       |            |             |             |       |           |      |                     |                      |      |          |      |    |
| 5 CRMR       |            |             |             |       |           |      |                     |                      |      |          |      |    |
| ↓ 退库申请       |            |             |             |       | k a       |      |                     |                      |      |          |      |    |
|              |            |             |             |       |           |      |                     |                      |      |          |      |    |
|              |            |             |             |       | 2 2 4     |      |                     |                      |      |          |      |    |
|              |            |             |             |       |           |      |                     |                      |      |          |      |    |
|              |            |             |             |       | th Zokola |      |                     |                      |      |          |      |    |
|              |            |             |             |       |           |      |                     |                      |      |          |      |    |
|              |            |             |             |       |           |      |                     |                      |      |          |      | 0  |
|              |            |             |             |       |           |      |                     |                      |      |          |      | 春服 |
|              | 共0条        |             |             |       |           |      |                     | 10祭/页 ~ < 1          | > #0 | 81 1     | m ms | ¢  |

| ● ● ● ● ● ● ● ● ● ● ● ● ● ● ● ● ● ● ● | E Ż   | 家服务门户   4 | © 2024/08/31                  | 02-58-32 © AIRICH & MEM | 1 X 28 🧶 208 🛛 2122 |
|---------------------------------------|-------|-----------|-------------------------------|-------------------------|---------------------|
| 会议成员                                  | - 年家は | L画 个人中心 B | 約58 556522 ちは中心 第20中心 日間252 - |                         | × ×                 |
| 2 综合管理                                |       | 新增请假申请    |                               | $_{23} \times$          |                     |
| Dr 招标业务(新)                            |       | 专家名称      | ()                            |                         |                     |
| <b>P</b> 1854149                      | 一专家   | 所在单位      | #/周守正招振着限公司                   |                         | 10 C S              |
| <b>首</b> 非招标业务                        | 唐日    | • 请假开始日期  | 1 通选择例使开始日期                   |                         | SERV                |
| 8 信息管理                                |       | + 请假截止日期  | (2) 通過經濟局額止日期                 |                         |                     |
| 4 个人中心                                |       | 请假天数      | 语假天数                          |                         |                     |
| <b>8</b> *****                        |       | • 联系电话    | 183                           |                         |                     |
| 10日開始間                                |       | -         | 游输入期因                         |                         |                     |
| 1 退车申请                                |       | 御注        |                               | 0 / 400%                |                     |
|                                       |       |           |                               |                         |                     |
|                                       |       |           |                               |                         |                     |
|                                       |       |           | 能无规能                          |                         |                     |
|                                       |       |           |                               |                         |                     |
|                                       |       |           |                               |                         | 0                   |

# 六. 退库申请

功能概述: 本功能用于专家自主退出业务单元专家库及退出系统平台库的申请,选择退平台库则退出所有业务单元。

登录系统,点击【退库申请】进入专家退库页面。

| ☆ 奉戚             |     | : 专家服务门户                          | 2024/06/24 19:39:46 | <ul> <li>6 ###87</li> </ul> | A SADIBHE – 11 MH |          | D ieniea |
|------------------|-----|-----------------------------------|---------------------|-----------------------------|-------------------|----------|----------|
| ↑ 专家桌面           | ~   | 982 年間 (現今中語×)                    |                     |                             |                   |          | × ×      |
| s inter ~        |     | (人) 全部 将規会 通过 不通过 専校中 類回          |                     |                             |                   | · 搜索   甲 | m (0     |
| ■ 专家评价管理 ▲■ 个人中心 |     | 管理组织 诗仙入宫理组织                      |                     |                             |                   |          |          |
| 🖬 信息管理 🗸 🗸       | 1 4 | 专家信息列表                            |                     |                             |                   | 新聞       | 0 2      |
| ■ 考培管理 ~         |     | <b>汴弓   首連坦灯 - 辺ら方式 秋本   山間線見</b> | 中造时间                | n                           | 前線回闸              | 過作       |          |
| ▲ 日常清假<br>■ 评审请假 |     |                                   |                     |                             |                   |          |          |
| ⊾ 准入申请           |     |                                   |                     |                             |                   |          |          |
| ↓ 退库申请 ○ 沙市専川    |     |                                   |                     |                             |                   |          |          |
| ■ 评价申诉 ~         |     |                                   |                     |                             |                   |          |          |
| ■ 评价管理 🛛 🗸       |     | 4 x 44                            |                     |                             |                   |          |          |
| 日常管理 ~           |     | 智乐政策                              |                     |                             |                   |          |          |

点【新增】按钮,弹出退库信息选择。

#### 退系统平台:

点【选择】之后在点【保存】按钮弹出提示信息,再点击【确定】按钮确定,回到退库信 息列表,工作区域显示平台。

| <mark>☆☆</mark> ≸個 | 亚 专家服务门户     |           |     |      | 2024/06/24 18:00:43 | © ##1928 ♦ ##538 <mark>9</mark> X 2:# | 0     |      |
|--------------------|--------------|-----------|-----|------|---------------------|---------------------------------------|-------|------|
| 会交点回               | 专家桌面 退車申請 ×  |           |     |      |                     |                                       |       | × v  |
| ▶ 泽标               | 状态 全部 待提交 通道 | さ 不通过 軍核中 | 圈機  |      |                     |                                       | 投索 甲質 | G    |
| 层 友家评价管理           | 管理组织 请输入管理组织 |           |     |      |                     |                                       |       |      |
| 尼 专家评价中诉           | 专家信申列表       |           |     |      |                     |                                       |       |      |
| ♣ 个人中心             |              |           |     |      |                     |                                       |       |      |
| 🛃 基础信息管理           | 序号 管理组织      | 退库方式      | 状态  | 审批确见 | 申请时间                | 审核时间                                  | 操作    |      |
| 🛃 考培管理             | 1 平台         | 自主中語      | 待提交 |      |                     |                                       | 编辑 提交 | 899A |
| ▲■ 日常清假            |              |           |     |      |                     |                                       |       |      |
| 11 評审時間            |              |           |     |      |                     |                                       |       |      |
| ▶ 准入甲請             |              |           |     |      |                     |                                       |       |      |
| ▲ 退库申请             |              |           |     |      |                     |                                       |       |      |
| ③ 評审費用             |              |           |     |      |                     |                                       |       |      |
| 日常管理               |              |           |     |      |                     |                                       |       |      |
|                    |              |           |     |      |                     |                                       |       |      |
|                    |              |           |     |      |                     |                                       |       |      |
|                    |              |           |     |      |                     |                                       |       |      |
|                    |              |           |     |      |                     |                                       |       |      |

| <b>☆☆</b> ≨版                            | 至 专家服务门户 ↓ ♠ 美市市街                           | 😋 2024/08/31 02:59:26 O ARGR A LIBRER 2: 9R 🚱 🚺 🕒 BLEBR |
|-----------------------------------------|---------------------------------------------|---------------------------------------------------------|
| * 984E                                  | 专家直面 个人中心 契約法務 专家条份支援 考试中心 特别中心 日常清极 图片中语 - | 8.9                                                     |
| <b>0</b> 19683                          | 新增                                          | 0 == xx                                                 |
| 2) 招联业务(数)                              | *退车关型 現系统平台                                 |                                                         |
| R History                               | · 专家 · 四本市中                                 | MT 0 0 2                                                |
|                                         | * 38-4-01/2                                 | 0 / 10002                                               |
| (1) (1) (1) (1) (1) (1) (1) (1) (1) (1) | 00 00:000 Ette                              | 1941                                                    |
| - 考试管理                                  | Witz Mitriana. West                         |                                                         |
| 11日来清醒                                  |                                             |                                                         |
| A incom                                 |                                             |                                                         |
|                                         |                                             |                                                         |
|                                         |                                             |                                                         |
|                                         |                                             | O<br>cat<br>and                                         |
|                                         | #0 <u>#</u>                                 | 1099/201 -> ( 1 ) ABAIN 1 (21 2016)                     |

点击右侧【编辑】按钮继续修改, 【删除】按钮删掉当前起草的退库, 【提交】按钮弹出 【确定】按钮, 点确定提交审核。

| ☆ 拳術                     | 三 专家服务门户                | 2024/06/24 18:01:10 | o gran 🔺 nee 🦉 💥 4r | 💭 HADO 🕞 BERGR    |
|--------------------------|-------------------------|---------------------|---------------------|-------------------|
| ♠ 与家桌面                   | 专家华商                    |                     |                     | × ~               |
| ♪ 评标                     | 状态 全部 特撮交 通过 不測过 申検中 搬回 |                     |                     | 授素 重置 ②           |
| 🛃 专家评价管理                 | 管理组织 结编入管理组织            |                     |                     |                   |
| 🛃 专家评价中新                 | *专作自为1本                 |                     |                     |                   |
| 👫 个人中心                   | 1 受除[前応7]3な             |                     |                     |                   |
| 🛃 基础信息管理                 | 序号 管理组织 退库方式 状态 审批感见    | 申请时间                | 审核时间                | 操作                |
| 🛃 考培管理                   | 1 平台 向主中语 待规交           |                     |                     | 编辑 提交 用除          |
| ▲■ 日常请報                  |                         |                     |                     | ◎ 确定提交比项内容吗?      |
| □ 汗市清報                   |                         |                     |                     | 87/75 <b>66/2</b> |
|                          |                         |                     |                     |                   |
| <ul> <li>译审费用</li> </ul> |                         |                     |                     |                   |
| ◎ 日常管理                   |                         |                     |                     |                   |
|                          |                         |                     |                     |                   |
|                          |                         |                     |                     |                   |
|                          |                         |                     |                     |                   |
|                          |                         |                     |                     |                   |
|                          |                         |                     |                     |                   |
|                          |                         |                     |                     |                   |
|                          |                         |                     |                     |                   |
|                          | 共1条                     |                     | 10条/页 ~ 〈 1 〉 『     | 離 1页 離枝           |
|                          |                         |                     |                     |                   |

提交审核后等待审核通过, 审核通过后退库申请生效。

备注:

- 1. 申请将由平台管理员进行审核,审核通过后退库成功。
- 2. 退平台库成功后, 1年内不得重新入库。
- 3. 退平台库成功后, 仅保留重新注册入库和专家费发放功能。